# CAFOGROM.XLS: Um modelo de simulação para manejo de florestas tropicais naturais

Guia do usuário e manual de referência técnica

Denis Alder

Este documento foi preparado para *o Centro de Pesquisa Agroflorestal da Amazônia Oriental* (CPATU), Belém, Brasil através de contrato com a Overseas Development Administration, United Kingdom. Oxford, setembro de 1996.

### **Resumo Executivo**

CAFOGROM.XLS é um modelo de simulação para florestas tropicais naturais do norte do Brasil. O modelo é baseado numa versão anterior escrita em C, modificada e ampliada para rodar em Visual Basic para Excel. A estrutura utilizada é bastante semelhante à do modelo SIRENA, desenvolvido para a Costa Rica. Esta publicação é um guia de referência para usuários do modelo.

O CAFOGROM.XLS possibilita a não-programadores acesso à parametrização dos modelos através de interfaces gráficas e de regressões, as quais ajustam modelos de incremento em diâmetro, mortalidade, classe de copa, danos de exploração, ingresso e crescimento em área basal. O programa complementar CIMIR constrói estas tabelas diretamente da base de dados de parcelas permanentes (PP) do CPATU. O CIMIR é escrito de forma a ser facilmente adaptado a diferentes sistemas de dados de PP, o que torna o sistema CIMIR/CAFOGROM relativamente genérico para manejo de florestas naturais mixtas. O CIMIR requer o *Microsoft FoxPro para Windows 2.6* ou mais avançado, e o CAFOGROM.XLS o *Microsoft Excel versão 5*, ou mais avançado.

O modelo utiliza um sistema flexível de grupos e classes de espécies para definir as opções de manejo. Os dados de entrada são sumarizados por grupos de espécies, definidos externamente. Estes podem ser reagrupados em 4 classes para a definição do manejo. Para fins de apresentação, uma ou mais classes podem ser selecionadas por limites de tamanho e apresentadas em gráficos.

A exploração é definida pelo ciclo de corte ou por uma área basal mínima, ou uma combinação dos dois. Ambos agem como restrições à exploração. O corte também é controlado limitando-se a área basal a remover e o diâmetro mínimo de abate para classes de espécies selecionadas. A exploração pode priorizar as árvores maiores ou, alternativamente, as menores acima de um diâmetro mínimo, deixando as maiores como árvores porta-sementes. O modelo diferencia as árvores danificadas das boas e não explora árvores danificadas ou não-comerciais.

Tratamento silvicultural no modelo implica remoção de árvores indesejadas (desbaste). Estas podem ser definidas por classe de espécies e tamanho mínimo, e podem ser limitadas às árvores danificadas ou de má-forma numa determinada classe. As remoções totais podem ser limitadas pela área basal, e o desbaste aplicado depois de um número determinado de anos após o corte.

As saídas do modelo compreendem quatro gráficos e suas respectivas tabelas, os quais podem ser impressos ou copiados em programas compatíveis com Windows para publicação ou re-análise. O primeiro gráfico mostra os componentes da área basal, incluindo árvores existentes, danificadas, ingresso, incremento, mortalidade e árvores desbastadas e exploradas. O segundo gráfico mostra volumes em categorias definidas pelo usuário, incluindo classes de espécies e limites de tamanho. Um terceiro gráfico compara a primeira categoria de volume definida entre simulações sucessivas. O último gráfico apresenta as áreas basais por classes de tamanho, sendo útil para prescrições de desbaste e exploração, e também para testar a precisão do modelo.

## Índice

| SUMÁRIO EXECUTIVO                                                   | ii  |
|---------------------------------------------------------------------|-----|
| ÍNDICE                                                              | iii |
| TABELAS E FIGURAS                                                   | V   |
| CONVENÇÕES TIPOGRÁFICAS                                             | v   |
| INTRODUÇÃO                                                          | 1   |
| O MODELO CAFOGROM.XLS                                               |     |
| <b>O</b> PROGRAMA DE ANÁLISE DE DADOS CIMIR                         | 2   |
| Pré-requisitos para uso do CAFOGROM                                 | 2   |
| INSTALAÇÃO DO MODELO                                                | 2   |
| USANDO O PROGRAMA DE INTERFACE DE DADOS CIMIR                       | 3   |
| CIMIR E SFC                                                         | 3   |
| INICIALIZANDO O CIMIR                                               | 4   |
| CÁLCULO DE INCREMENTOS                                              | 9   |
| Formação dos grupos de espécies                                     | 9   |
| GERAÇÃO DAS TABELAS DE SAÍDA CIMIR                                  | 11  |
| DEFINIÇÃO DAS PARCELAS A SEREM USADAS COMO BASE PARA A SIMULAÇÃO    |     |
| VENDO AS TABELAS DE SAÍDA E DE CONTROLE DO CIMIR                    |     |
| SAINDO DO CIMIR                                                     |     |
| MUDANDO DA VERSÃO EM PORTUGUES PARA A VERSÃO EM INGLES E VICE-VERSA |     |
| INTRODUÇÃO AO CAFOGROM E PARAMETRIZAÇÃO DO MODELO                   | 14  |
| Formato geral do modelo                                             | 14  |
| O SISTEMA DE MENUS                                                  | 14  |
| Funções de incremento em diâmetro                                   |     |
| MODELOS DE MORTALIDADE                                              |     |
| NÍVEL DE INGRESSO E ALOCAÇÃO DAS ESPÉCIES                           |     |
| ALOCAÇÃO DAS ARVORES POR CLASSE DE COPA                             |     |
| DANOS DE EXPLORAÇÃO                                                 |     |
| LIMITANDO O CRESCIMENTO DA AREA BASAL DE POVOAMENTO                 |     |
| OPÇOES DE MANEJO FLORESTAL                                          | 27  |
| O POVOAMENTO BASE PARA SIMULAÇÃO                                    |     |
| GRUPOS DE ESPÉCIES E CLASSES                                        | 27  |
| <b>O</b> PÇÕES DE TRATAMENTO SILVICULTURAL                          |     |
| <b>O</b> PÇÕES PARA EXPLORAÇÃO                                      |     |
| Limites de volume                                                   |     |
| RODANDO SIMULAÇÕES                                                  | 32  |
| INICIANDO UMA SIMULAÇÃO                                             |     |
| DEFININDO LIMITE E PERÍODO DE TEMPO                                 |     |
| GRÁFICOS E TABELAS DE RESULTADOS                                    |     |
| Componentes da área basal                                           |     |
| Volumes existentes e explorados                                     | 34  |
|                                                                     |     |

| Comparação de volumes entre simulações                      |    |
|-------------------------------------------------------------|----|
| ESTRUTURA DO POVOAMENTO: ÁREA BASAL POR CLASSES DE DIÂMETRO |    |
| FUNÇÕES DE CONTROLE                                         |    |
| SAINDO PARA O EXCEL OU PARA O WINDOWS                       |    |
| IMPRIMIR, COPIAR E AJUSTAR RESULTADOS                       |    |
| Condições de erro e re-início do programa                   |    |
| SALVANDO O ESTADO CORRENTE DO MODELO                        |    |
| MUDANDO DE LÍNGUA                                           |    |
| LIMITAÇÕES E DESENVOLVIMENTOS DO CAFOGROM                   |    |
| Limitações do modelo                                        |    |
| DESENVOLVIMENTOS ADICIONAIS                                 |    |
| REFERÊNCIAS                                                 | 40 |
| APÊNDICE A: DEFINIÇÃO DOS CAMPOS NOS ARQUIVOS CIMIR         | 41 |
| APÊNDICE B ESTRUTURA DO LIVRO DE TRABALHO CAFOGROM.XLS      | 43 |

### **Tabelas e Figuras**

| Figura 2 Tela do CIMIR para seleção das parcelas para base da simulação13Figura 3 Gráfico da função de incremento em diâmetro para um grupo de espécies no CAFOGROM17Figura 4 Tabela dos coeficientes de incremento no CAFOGROM18Figura 5 Tabela de taxas de mortalidade no CAFOGROM19Figura 6 Parte da lista de ingressos importada do CIMIR no CAFOGROM20Figura 7 Parte da planilha com dados de ingresso em área basal no CAFOGROM20Figura 8 Gráfico do modelo geral de ingressos, mostrando dados selecionados por filtro22Figura 9 Modelo da área basal de sub-bosque com dados da regressão23Figura 10 Modelos de danos de exploração e mortalidade pos-corte24Figura 12 Caixa de diálogo para seleção do povoamento base a ser usado como base da simulação27Figura 13 Caixa de diálogo para especificação de tratamentos silviculturais30Figura 14 Caixa de diálogo para especificação de opções para exploração31Figura 16 Caixa de diálogo para especificação de opções para exploração31Figura 16 Resultados da simulação: Gráfico dos componentes da área basal ao longo do tempo.33Figura 19 Resultados da simulação: Gráfico comparando simulações sucessivas34Figura 19 Resultados da simulação: Gráfico comparando simulações sucessivas34                                                                                                    | Figura 1 Fluxograma de operações executadas pelo CIMIR                                                     | 6      |
|----------------------------------------------------------------------------------------------------|----------------------------------------------------------------------------------------------------|--------|
| Figura 3 Gráfico da função de incremento em diâmetro para um grupo de espécies no CAFOGROM.17Figura 4 Tabela dos coeficientes de incremento no CAFOGROM18Figura 5 Tabela de taxas de mortalidade no CAFOGROM19Figura 6 Parte da lista de ingressos importada do CIMIR no CAFOGROM20Figura 7 Parte da planilha com dados de ingresso em área basal no CAFOGROM20Figura 8 Gráfico do modelo geral de ingressos, mostrando dados selecionados por filtro22Figura 9 Modelo da área basal de sub-bosque com dados da regressão23Figura 10 Modelos de danos de exploração e mortalidade pós-corte24Figura 11 Modelo de crescimento da área basal de povoamento no CAFOGROM25Figura 12 Caixa de diálogo para seleção do povoamento base a ser usado como base da simulação27Figura 13 Caixa de diálogo para especificação de tratamentos silviculturais30Figura 16 Caixa de diálogo para especificação de opções para exploração31Figura 17 Resultados da simulação:32Figura 18 Resultados da simulação:34Figura 19 Resultados da simulação:34Figura 19 Resultados da simulação:34                                                                                                    | Figura 2 Tela do CIMIR para seleção das parcelas para base da simulação                                    | 13     |
| Figura 4 Tabela dos coeficientes de incremento no CAFOGROM       18         Figura 5 Tabela de taxas de mortalidade no CAFOGROM       19         Figura 6 Parte da lista de ingressos importada do CIMIR no CAFOGROM       20         Figura 7 Parte da planilha com dados de ingresso em área basal no CAFOGROM       20         Figura 8 Gráfico do modelo geral de ingressos, mostrando dados selecionados por filtro       22         Figura 9 Modelo da área basal de sub-bosque com dados da regressão       23         Figura 10 Modelos de danos de exploração e mortalidade pós-corte       24         Figura 11 Modelo de crescimento da área basal de povoamento no CAFOGROM       25         Figura 12 Caixa de diálogo para seleção do povoamento base a ser usado como base da simulação       27         Figura 13 Caixa de diálogo para especificação des grupos de espécies       28         Figura 14 Caixa de diálogo para especificação de opções para exploração       31         Figura 16 Caixa de diálogo para especificação de diâmetros mínimos para volumes em gráficos       32         Figura 17 Resultados da simulação: Gráfico dos volumes existentes para classes de espécies e limites de tamanho selecionados       33         Figura 18 Resultados da simulação: Gráfico comparando simulações sucessivas       34         Figura 19 Resultados da simulação: Gráfico comparando simulações sucessivas       35 | Figura 3 Gráfico da função de incremento em diâmetro para um grupo de espécies no CAFOGROM                 | 17     |
| Figura 5 Tabela de taxas de mortalidade no CAFOGROM19Figura 6 Parte da lista de ingressos importada do CIMIR no CAFOGROM20Figura 7 Parte da planilha com dados de ingresso em área basal no CAFOGROM20Figura 8 Gráfico do modelo geral de ingressos, mostrando dados selecionados por filtro22Figura 9 Modelo da área basal de sub-bosque com dados da regressão23Figura 10 Modelos de danos de exploração e mortalidade pós-corte24Figura 11 Modelo de crescimento da área basal de povoamento no CAFOGROM25Figura 12 Caixa de diálogo para seleção do povoamento base a ser usado como base da simulação27Figura 13 Caixa de diálogo para especificação de tratamentos silviculturais30Figura 15 Caixa de diálogo para especificação de opções para exploração31Figura 16 Caixa de diálogo para especificação de diâmetros mínimos para volumes em gráficos32Figura 17 Resultados da simulação:33Figura 18 Resultados da simulação:34Figura 19 Resultados da simulação:34Figura 19 Resultados da simulação:34                                                                                                    | Figura 4 Tabela dos coeficientes de incremento no CAFOGROM                                                 | 18     |
| Figura 6 Parte da lista de ingressos importada do CIMIR no CAFOGROM20Figura 7 Parte da planilha com dados de ingresso em área basal no CAFOGROM20Figura 8 Gráfico do modelo geral de ingressos, mostrando dados selecionados por filtro22Figura 9 Modelo da área basal de sub-bosque com dados da regressão23Figura 10 Modelos de danos de exploração e mortalidade pós-corte24Figura 11 Modelo de crescimento da área basal de povoamento no CAFOGROM25Figura 12 Caixa de diálogo para seleção do povoamento base a ser usado como base da simulação27Figura 13 Caixa de diálogo para classificação dos grupos de espécies28Figura 15 Caixa de diálogo para especificação de tratamentos silviculturais30Figura 16 Caixa de diálogo para especificação de opções para exploração31Figura 16 Caixa de diálogo para especificação de so componentes da área basal ao longo do tempo33Figura 17 Resultados da simulação:Gráfico dos componentes da área basal ao longo do tempo33Figura 18 Resultados da simulação:Gráfico dos volumes existentes para classes de espécies e limites de tamanho<br>selecionados34Figura 19 Resultados da simulação:Gráfico comparando simulações sucessivas35                                                                                                    | Figura 5 Tabela de taxas de mortalidade no CAFOGROM                                                        | 19     |
| Figura 7 Parte da planilha com dados de ingresso em área basal no CAFOGROM20Figura 8 Gráfico do modelo geral de ingressos, mostrando dados selecionados por filtro22Figura 9 Modelo da área basal de sub-bosque com dados da regressão23Figura 10 Modelos de danos de exploração e mortalidade pós-corte24Figura 11 Modelo de crescimento da área basal de povoamento no CAFOGROM25Figura 12 Caixa de diálogo para seleção do povoamento base a ser usado como base da simulação27Figura 13 Caixa de diálogo para classificação dos grupos de espécies28Figura 14 Caixa de diálogo para especificação de tratamentos silviculturais30Figura 15 Caixa de diálogo para especificação de opções para exploração31Figura 16 Caixa de diálogo para especificação dos componentes da área basal ao longo do tempo.32Figura 17 Resultados da simulação:Gráfico dos volumes existentes para classes de espécies e limites de tamanho<br>selecionados34Figura 19 Resultados da simulação:Gráfico comparando simulações sucessivas34                                                                                                    | Figura 6 Parte da lista de ingressos importada do CIMIR no CAFOGROM                                        |        |
| Figura 8 Gráfico do modelo geral de ingressos, mostrando dados selecionados por filtro22Figura 9 Modelo da área basal de sub-bosque com dados da regressão23Figura 10 Modelos de danos de exploração e mortalidade pós-corte24Figura 11 Modelo de crescimento da área basal de povoamento no CAFOGROM25Figura 12 Caixa de diálogo para seleção do povoamento base a ser usado como base da simulação27Figura 13 Caixa de diálogo para classificação dos grupos de espécies28Figura 14 Caixa de diálogo para especificação de tratamentos silviculturais30Figura 15 Caixa de diálogo para especificação de opções para exploração31Figura 16 Caixa de diálogo para especificação de diâmetros mínimos para volumes em gráficos32Figura 17 Resultados da simulação:Gráfico dos componentes da área basal ao longo do tempo33Figura 18 Resultados da simulação:Gráfico dos volumes existentes para classes de espécies e limites de tamanho<br>selecionados34Figura 19 Resultados da simulação:Gráfico comparando simulações sucessivas35                                                                                                    | Figura 7 Parte da planilha com dados de ingresso em área basal no CAFOGROM                                 |        |
| Figura 9 Modelo da área basal de sub-bosque com dados da regressão       23         Figura 10 Modelos de danos de exploração e mortalidade pós-corte       24         Figura 11 Modelo de crescimento da área basal de povoamento no CAFOGROM       25         Figura 12 Caixa de diálogo para seleção do povoamento base a ser usado como base da simulação       27         Figura 13 Caixa de diálogo para classificação dos grupos de espécies       28         Figura 14 Caixa de diálogo para especificação de tratamentos silviculturais       30         Figura 15 Caixa de diálogo para especificação de opções para exploração       31         Figura 16 Caixa de diálogo para especificação de diâmetros mínimos para volumes em gráficos       32         Figura 17 Resultados da simulação: Gráfico dos componentes da área basal ao longo do tempo       33         Figura 18 Resultados da simulação: Gráfico dos volumes existentes para classes de espécies e limites de tamanho selecionados       34         Figura 19 Resultados da simulação: Gráfico comparando simulações sucessivas       35                                                                                                    | Figura 8 Gráfico do modelo geral de ingressos, mostrando dados selecionados por filtro                     |        |
| Figura 10 Modelos de danos de exploração e mortalidade pós-corte       24         Figura 11 Modelo de crescimento da área basal de povoamento no CAFOGROM       25         Figura 12 Caixa de diálogo para seleção do povoamento base a ser usado como base da simulação       27         Figura 13 Caixa de diálogo para classificação dos grupos de espécies       28         Figura 14 Caixa de diálogo para especificação de tratamentos silviculturais       30         Figura 15 Caixa de diálogo para especificação de opções para exploração       31         Figura 16 Caixa de diálogo para especificação de diâmetros mínimos para volumes em gráficos       32         Figura 17 Resultados da simulação: Gráfico dos componentes da área basal ao longo do tempo.       33         Figura 18 Resultados da simulação: Gráfico dos volumes existentes para classes de espécies e limites de tamanho selecionados       34         Figura 19 Resultados da simulação: Gráfico comparando simulações sucessivas       35                                                                                                    | Figura 9 Modelo da área basal de sub-bosque com dados da regressão                                         | 23     |
| Figura 11 Modelo de crescimento da área basal de povoamento no CAFOGROM       25         Figura 12 Caixa de diálogo para seleção do povoamento base a ser usado como base da simulação       27         Figura 13 Caixa de diálogo para classificação dos grupos de espécies       28         Figura 14 Caixa de diálogo para especificação de tratamentos silviculturais       30         Figura 15 Caixa de diálogo para especificação de opções para exploração       31         Figura 16 Caixa de diálogo para especificação de diâmetros mínimos para volumes em gráficos       32         Figura 16 Caixa de diálogo para especificação de diâmetros mínimos para volumes em gráficos       32         Figura 17 Resultados da simulação: Gráfico dos componentes da área basal ao longo do tempo       33         Figura 18 Resultados da simulação: Gráfico dos volumes existentes para classes de espécies e limites de tamanho selecionados       34         Figura 19 Resultados da simulação: Gráfico comparando simulações sucessivas       35                                                                                                    | Figura 10 Modelos de danos de exploração e mortalidade pós-corte                                           | 24     |
| Figura 12 Caixa de diálogo para seleção do povoamento base a ser usado como base da simulação                                                                                                    | Figura 11 Modelo de crescimento da área basal de povoamento no CAFOGROM                                    | 25     |
| Figura 13 Caixa de diálogo para classificação dos grupos de espécies       28         Figura 14 Caixa de diálogo para especificação de tratamentos silviculturais       30         Figura 15 Caixa de diálogo para especificação de opções para exploração       31         Figura 16 Caixa de diálogo para especificação de diâmetros mínimos para volumes em gráficos       32         Figura 16 Caixa de diálogo para especificação de diâmetros mínimos para volumes em gráficos       32         Figura 16 Caixa de diálogo para especificação de diâmetros mínimos para volumes em gráficos       32         Figura 17 Resultados da simulação: Gráfico dos componentes da área basal ao longo do tempo       33         Figura 18 Resultados da simulação: Gráfico dos volumes existentes para classes de espécies e limites de tamanho selecionados       34         Figura 19 Resultados da simulação: Gráfico comparando simulações sucessivas       35                                                                                                    | Figura 12 Caixa de diálogo para seleção do povoamento base a ser usado como base da simulação              | 27     |
| Figura 14 Caixa de diálogo para especificação de tratamentos silviculturais       30         Figura 15 Caixa de diálogo para especificação de opções para exploração       31         Figura 16 Caixa de diálogo para especificação de diâmetros mínimos para volumes em gráficos       32         Figura 17 Resultados da simulação: Gráfico dos componentes da área basal ao longo do tempo       33         Figura 18 Resultados da simulação: Gráfico dos volumes existentes para classes de espécies e limites de tamanho selecionados       34         Figura 19 Resultados da simulação: Gráfico comparando simulações sucessivas       35                                                                                                    | Figura 13 Caixa de diálogo para classificação dos grupos de espécies                                       |        |
| Figura 15 Caixa de diálogo para especificação de opções para exploração       31         Figura 16 Caixa de diálogo para especificação de diâmetros mínimos para volumes em gráficos       32         Figura 16 Caixa de diálogo para especificação de diâmetros mínimos para volumes em gráficos       32         Figura 17 Resultados da simulação: Gráfico dos componentes da área basal ao longo do tempo       33         Figura 18 Resultados da simulação: Gráfico dos volumes existentes para classes de espécies e limites de tamanho selecionados       34         Figura 19 Resultados da simulação: Gráfico comparando simulações sucessivas       35                                                                                                    | Figura 14 Caixa de diálogo para especificação de tratamentos silviculturais                                |        |
| Figura 16 Caixa de diálogo para especificação de diâmetros mínimos para volumes em gráficos       32         Figura 17 Resultados da simulação: Gráfico dos componentes da área basal ao longo do tempo       33         Figura 18 Resultados da simulação: Gráfico dos volumes existentes para classes de espécies e limites de tamanho selecionados       34         Figura 19 Resultados da simulação: Gráfico comparando simulações sucessivas       35                                                                                                    | Figura 15 Caixa de diálogo para especificação de opções para exploração                                    | 31     |
| Figura 17 Resultados da simulação: Gráfico dos componentes da área basal ao longo do tempo                                                                                                    | Figura 16 Caixa de diálogo para especificação de diâmetros mínimos para volumes em gráficos                |        |
| Figura 18 Resultados da simulação: Gráfico dos volumes existentes para classes de espécies e limites de tamanho       34         Selecionados       34         Figura 19 Resultados da simulação: Gráfico comparando simulações sucessivas       35                                                                                                    | Figura 17 Resultados da simulação: Gráfico dos componentes da área basal ao longo do tempo                 |        |
| selecionados                                                                                                    | Figura 18 Resultados da simulação: Gráfico dos volumes existentes para classes de espécies e limites de ta | ımanho |
| Figura 19 Resultados da simulação: Gráfico comparando simulações sucessivas                                                                                                    | selecionados                                                                                               |        |
|                                                                                                    | Figura 19 Resultados da simulação: Gráfico comparando simulações sucessivas                                |        |
| Figura 20 Resultados da simulação: gráfico da área basal por classes de tamanho                                                                                                    | Figura 20 Resultados da simulação: gráfico da área basal por classes de tamanho                            |        |

| Tabela 1 O Sistema de Menus CIMIR                                        | 5    |
|--------------------------------------------------------------------------|------|
| Tabela 2 Sistema de codificação usado pelo CIMIR para grupos de espécies | . 11 |
| Tabela 3 Primeiro e segundo níveis do sistema de menus CAFOGROM          | . 15 |
| Tabela 4 Resumo de usos dos códigos de classe de espécies                | . 29 |

### **Convenções tipográficas**

As convenções abaixo foram adotadas para distinguir mensagens do programa, textos de menus e nomes simbólicos:

- MAIÚSCULAS PEQUENAS São usadas para nomes de arquivos, etiquetas de planilhas e nomes de variáveis.
- Arial negrito 10 pts é usado para ítens principais de menus e para botões em telas de diálogo.
- *Arial 10 pts Itálico* é usado para ítens do segundo nível de menus e para mensagens e textos do programa.
- Arial 10 pts sublinhado é usado para ítens do terceiro nível de menus.

### Introdução

### O modelo CAFOGROM.XLS

CAFOGROM.XLS é um modelo de computador para simular o crescimento de florestas tropicais naturais. O modelo se baseia em funções empíricas para projetar o desenvolvimento de grupos de árvores (cohorts<sup>1</sup>) de vários tamanhos, organizados em grupos de espécies, e considera os processos de crescimento em diâmetro, ou incremento, mortalidade e ingressos. Estes grupos são também diferenciados em árvores sadias (não-danificadas) e danificadas, e em árvores do dossel superior e do sub-bosque.

As funções empíricas são estimadas no modelo a partir de sumários de dados de parcelas permanentes (PP). O programa complementar CIMIR, também documentado neste manual, prepara os dados brutos das PP para análise.

O CAFOGROM foi desenvolvido a partir de um modelo escrito em 1994 em linguagem de programação C, documentado em Alder (1995). Esta versão anterior foi desenvolvida para o sistema operacional MS-DOS, e trabalhava com funções fixas e pré-analisadas. Embora fosse adequada para demonstrar alternativas de como modelar e manejar florestas tropicais, esta versão não apresentava a flexibilidade necessária para ser usada como ferramenta mais prática de planejamento.

Subseqüentemente, as idéias usadas na primeira versão do CAFOGROM foram incorporadas num novo modelo chamado SIRENA (*Simulación del Rendimiento de Bosque Natural*, em espanhol), escrito para a Costa Rica. O modelo foi usado para suplementar a documentação dos planos de manejo florestal com projeções de crescimento e produção, e incorporava aspectos específicos do ambiente institucional em questão. O modelo também introduziu o uso de Visual Basic para Excel (VBE), ao invés do C, como plataforma de programação. Além de facilitar a programação, o VBE permitiu total compatibidade com o Microsoft Windows, o que tornou a inclusão de resultados do modelo na documentação muito simples, tanto em forma de tabelas quanto em gráficos.

A experiência adquirida com o desenvolvimento do SIRENA foi incorporada numa nova versão do CAFOGROM, também em VBE. Medidas adicionais visando tornar o modelo mais útil também foram tomadas:

- Inclusão de estrutura multilingüe para todos os textos, menus e resultados, permitindo mudança de interface entre português e inglês através de simples escolha de menus. Outras línguas podem ser incluídas com pouca re-programação.
- As funções de crescimento são estimadas a partir de tabelas de dados padrão. Isto permite que o modelo seja facilmente aplicado a novas áreas florestais e que a atualização dos dados existentes seja feita sem problemas.

<sup>&</sup>lt;sup>1</sup> Ao longo deste trabalho, esses grupos de árvoes serão referidos como "cohorts".

• Um programa de interface (CIMIR) foi escrito para desempenhar a necessária padronização e sumarização dos dados básicos das PP. Isto simplifica ainda mais os processos de atualização e localização das funções de crescimento.

#### O programa de análise de dados CIMIR

O programa CIMIR (<u>C</u>alculation of <u>I</u>ncrement, <u>M</u>ortality and <u>R</u>ecruitment, em inglês) permite a interface entre o modelo de crescimento e a base de dados de PP básica. Ele é escrito em Microsoft FoxPro para Windows e feito para operar com dados do sistema SFC (*Sistema de Inventário Florestal Contínuo*) de armazenamento de dados de parcelas permanentes, usado pelo CPATU. A maior parte do programa, no entanto, é bastante geral, sendo facilmente adaptado para operar com dados de PP de outras instituições.

Este manual apresenta uma descrição completa de como usar o CIMIR e da estrutura de seus arquivos de entrada e de saída.

### Pré-requisitos para uso do CAFOGROM

É necessário um computador rodando o Microsoft Windows 3.1, Windows 95 ou um sistema operacional totalmente compatível, geralmente com memória mínima de 8MB e processador 486DX66 ou melhor. O Microsoft FoxPro versão 2.6 para Windows é necessário para rodar o CIMIR, e o Microsoft Excel versão 5 para rodar o CAFOGROM.XLS.

Tanto o CIMIR quanto o CAFOGROM requerem um bom conhecimento de conceitos e terminologia e florestal, especialmente no que se refere a estudos de crescimento e produção. Conhecimento do manejo de florestas tropicais é necessário, assim como de conceitos utilizados em análise de regressão. Este manual também assume alguma experiência de Windows e Excel.

O modelo requer uma extensa base de dados de PP de floresta tropical natural, cobrindo várias localidades e condições de distúrbio para que seja efetivamente parametrizado.O programa CIMIR é feito para operar com dados do sistema SFC do CPATU, e deve ser reconfigurado para uso com outros sistemas.

O disquete de distribuição contém uma pequena base de dados para demonstração do CAFOGROM. O objetivo é ensinar conceitos de manejo florestal assim como aprender a usar o CAFOGROM. Os dados para demonstração não são de nenhuma floresta ou localidade reais, e não devem ser usados como base para formulação de políticas para manejo de florestas tropicais naturais. A função dos dados é simplesmente ilustrativa.

### Instalação do modelo

Um diretório \CIMIR deve ser criado no disco rígido (geralmente o drive C:), e os arquivos abaixo copiados do disquete de distribuição:

| CAFOGROM.XLS | Modelo CAFOGROM com funções de crescimento pré-         |
|--------------|---------------------------------------------------------|
|              | configuradas para os dados demonstrativos               |
| DEMODAT1.CIV | Dados demonstrativos de uma floresta tropical fictícia  |
|              | explorada                                               |
| DEMODAT2.CIV | Dados demonstrativos de uma floresta tropical fictícia  |
|              | não-explorada                                           |
| CIMIR.PRG    | .O programa-base CIMIR em FoxPro                        |
| CIMMNU.DBF   | O sistema de menus CIMIR em inglês e português          |
| CIMMNU.CDX   | O respectivo arquivo-índice                             |
| CIMMSG.DBF   | Diversos textos e mensagens em inglês e português       |
| CIMMSG.CDX   | O respectivo arquivo-índice                             |
| SPREP.FRT    | Formato de relatório para imprimir lista de espécies do |
|              | CIMIR                                                   |
| SPREP.FRX    | .Um arquivo associado para o formato de relatório       |

O modelo e o programa CIMIR devem então estar prontos para usar. Clicando o arquivo CAFOGROM.XLS no Administrador de Arquivos do Windows 3.1 ou no Explorador do Windows 95, o CAFOGROM é inicializado com dados demonstrativos e modelos prontos para rodar, assumindo que o Microsoft Excel 5 tenha sido instalado no sistema.

O CIMIR pode ser iniciado a partir do Microsoft FoxPro, como discutido na página seguinte. No entanto, para que possa operar, são necessários dados SFC que possam ser acessados num drive local ou numa rede local. Estes dados não são fornecidos com o disquete de demonstração.

### Usando o programa de interface de dados CIMIR

#### CIMIR E SFC

O programa SFC (Sistema de Inventário Florestal Contínuo) foi escrito pelo CPATU para armazenamento e manipulação de dados de parcelas permanentes. O protocolo para estabelecimento e medição de parcelas está documentado em Silva e Lopes (1984) e Korsgaard (1993). Korsgaard também desenvolveu vários programas analíticos para dados de PP.

A versão mais recente do SFC é escrita em Clipper, que é uma linguagem do tipo XBASE. Os arquivos de dados são todos compatíveis com DBF.

Para maior conveniência, o CIMIR também foi desenvolvido numa outra linguagem XBASE, a Microsoft FoxPro, visando permitir que programadores do CPATU possam facilmente modificar seus códigos para obter integração completa no sistema de menus SFC. Neste caso, o CIMIR desapareceria como um programa independente e suas funções seriam acessadas através do menu SFC. No momento, no entanto, o CIMIR opera como um programa independente que deve ser iniciado a partir do Microsoft FoxPro no Windows.

É importante notar que o CIMIR não atualiza ou altera os arquivos SFC de nenhuma maneira. Ele simplesmente os lê, fazendo conversões e cálculos para produzir uma nova base de dados, chamada CIMIR.DBF, e uma lista consolidada de espécies,

CIMESP.DBF. Toda a análise subseqüente é feita no arquivo CIMIR.DBF. Isto significa que adaptar o CIMIR para outros sistemas de gerenciamento de dados é relativamente simples e, uma vez adaptado, todos os outros elementos do sistema CIMIR-CAFOGROM podem ser usados sem nenhuma alteração.

#### Inicializando o CIMIR

O sistema deve estar em Windows, e o FoxPro deve ser inicializado clicando o ícone apropriado. Uma janela de comando aparecerá, onde a instrução:

SET DEFAULT TO <u>C:\CIMIR</u> DO CIMIR

deve ser escrita. A parte sublinhada do comando deve ser modificada caso um diretório diferente seja usado para o programa e os arquivos CIMIR.

Aparecerá uma janela em branco com uma barra de menus, os quais podem ser selecionados usando o mouse. A Tabela 1 mostra os menus disponíveis e suas funções. Um organograma geral das operações desempenhadas através dos vários menus é mostrado na Figura 1.

| Menu     | Sub menu                                       | Descrição                                                                                                    |
|----------|------------------------------------------------|----------------------------------------------------------------------------------------------------|
| Dados    |                                                | Funções relativas à conversão inicial dos dados                                                                                                 |
|          | Inicializar base de dados do CIMIR             | Limpa os dados de árvores e prepara para imputar                                                                                                |
|          | Anexar dados SFC                               | Adiciona novos arquivos de dados SFC da localidade                                                                                              |
|          | Calcular incrementos                           | Adiciona incrementos e estabelece variáveis de<br>mortalidade e ingresso de acordo com a categoria da<br>árvore. Estabelece os códigos de erro. |
|          | Agrupar espécies                               | Agrupa espécies automaticamente de acordo com<br>tamanho típico, taxa de crescimento média e categoria<br>comercial da árvore.                  |
|          | Imprimir lista de espécies                     | Imprime uma lista consolidada de espécies ordenada por<br>grupos, com estatísticas do número de árvores observadas<br>para cada espécie e grupo |
|          | Transformar dados SDF<br>para DBF              | Re-converte arquivos SFC que estão em formato SDF para<br>arquivos DBF                                                                          |
| Tabelas  |                                                |                                                                                                    |
|          | Area basal                                     | Gera o arquivo de saída SOMAB                                                                                                    |
|          | Incremento                                     | Gera o arquivo de saída INCMED                                                                                                    |
|          | Mortalidade                                    | Gera o arquivo de saída MORTAL                                                                                                    |
|          |                                                | Gera o arquivo de saida INGRESSO                                                                                                    |
|          | Estrutura do povoamento<br>Base para simulação | Gera o arquivo de saída CLASSAB                                                                                                    |
| Ver      |                                                | Todas as seleções neste menu mostram os dados como                                                                                              |
| VCI      |                                                | tabelas BROWSE em formato de leitura anenas Para                                                                                                |
|          |                                                | interpretar os títulos das colunas o usuário deve consultar                                                                                     |
|          |                                                | o Apêndice A.                                                                                                    |
|          | Dados de árvores                               |                                                                                                    |
|          | Lista de espécies                              |                                                                                                    |
|          | Sumário de área basal                          |                                                                                                    |
|          | Tabela de incrementos                          |                                                                                                    |
|          | Tabela de mortalidade                          |                                                                                                    |
|          | Lista de ingressos                             |                                                                                                    |
|          | Tabela de estrutura do                         |                                                                                                    |
|          | povoamento                                     |                                                                                                    |
|          | Desenno das parcelas                           |                                                                                                    |
|          | Sumario do progresso                           | Nostra as operações completas desde a ultima                                                                                                    |
|          |                                                | inicialização, e pode ser usado como referencia para                                                                                            |
| Controle |                                                |                                                                                                    |
| Controle | Sair                                           | Volta á janela de comando Foypro e fecha o CIMIR                                                                                                |
|          | Traduzir                                       | Muda de português para inglês e vice-versa.                                                                                                    |

#### Tabela 1 O Sistema de Menus CIMIR

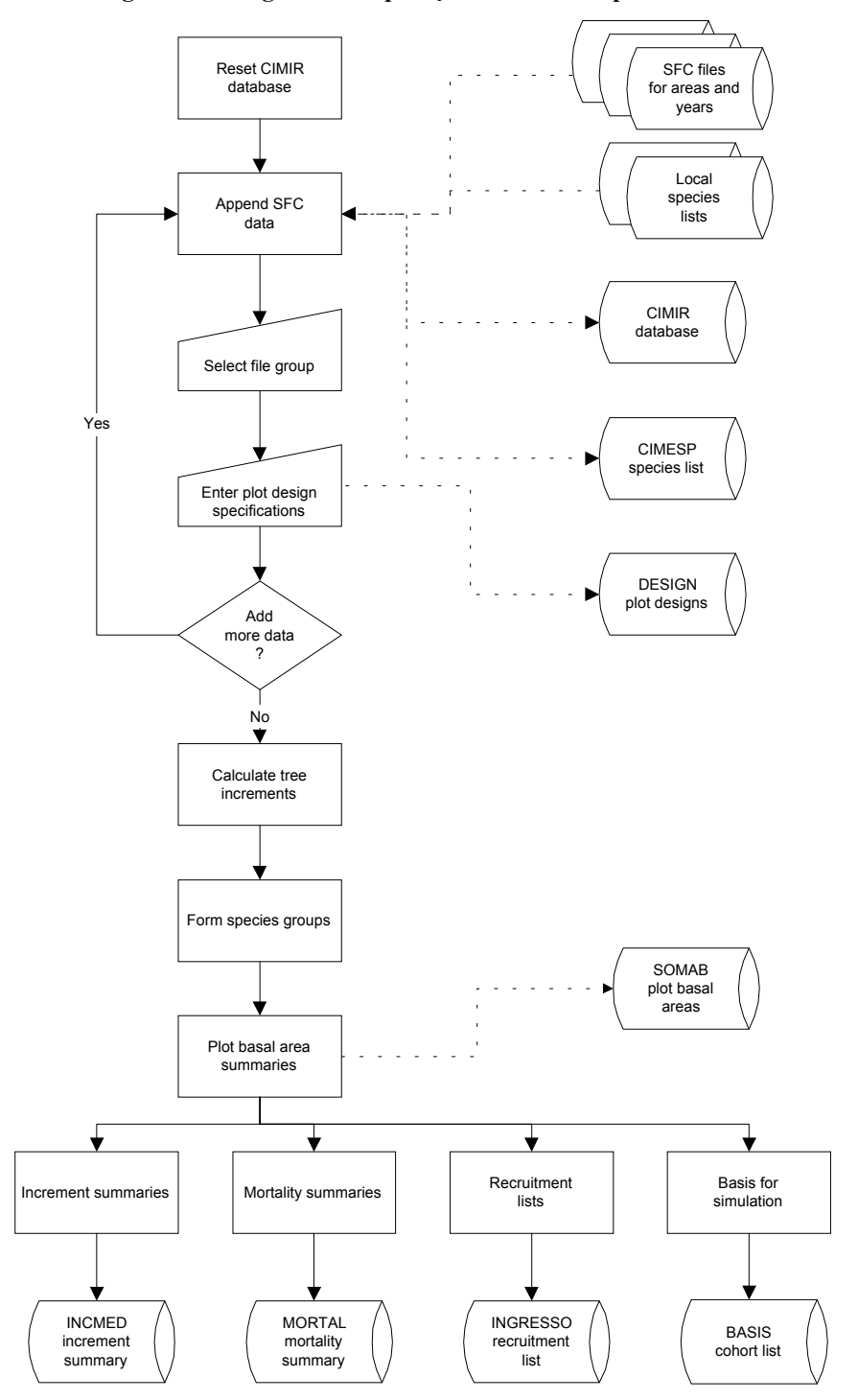

Figura 1 Fluxograma de operações executadas pelo CIMIR

### Preparação da base de dados CIMIR

Os dados a serem usados como base nos modelos de crescimento devem ser extraídos de arquivos SFC e reformatados numa base de dados chamada CIMIR.DBF. O primeiro passo nesta operação é selecionar *Inicializar base de dados CIMIR* do menu **Dados**. Um aviso aparecerá: *Arquivos CIMIR serão substituídos! (Esc para cancelar)*. Neste ponto a tecla ESC cancelará a operação. Pressionando qualquer outra tecla, ou clicando o mouse, prosseguirá com o programa. Se o arquivo CIMIR.DBF não existir, ele será criado no mesmo diretório do programa CIMIR. Caso já exista, os dados existentes serão deletados.

Em seguida, os dados podem ser incluídos a partir de arquivos SFC. Normalmente, todos os dados disponíveis devem ser incluídos, após devidamente checados para erros e, na medida do possível, eliminados os inevitáveis erros associados ao trabalho com parcelas permanentes. É importante notar que o CIMIR não foi desenvolvido para checar erros, e que as funções de crescimento e mortalidade podem ser significativamente distorcidas por altos níveis de erros.

Os dados são incluídos através do menu **Dados** *Anexar dados SFC*. Quando esta opção é selecionada, aparece uma caixa de diálogo padrão de abertura de arquivos do Windows, já ajustado para mostrar os arquivos correspondentes ao molde AV0????.??1. Esta nomenclatura está de acordo com a usada para a base de dados SFC. É possível localizar os arquivos SFC em qualquer parte do sistema selecionando os drives e diretórios adequados. Uma vez identificada a lista dos respectivos arquivos AV..., selecionando e clicando um arquivo fará com que todos os arquivos com o mesmo código de localização sejam incluídos na base de dados. Os nomes dos arquivos AV... são construídos de acordo com o seguinte molde:

#### AV0aaaa.yy1

onde <u>aaaa</u> é o código de localização. Por exemplo, <u>1202</u> se refere a Tapajós km67, <u>1401</u> às parcelas controle em Tapajós km114, e assim por diante. O designador <u>yy</u> indica o ano da medição. Portanto, clicar o mouse em qualquer arquivo com o código <u>1202</u> fará com que todos os anos de medição de Tapajos km67 sejam incluídos no sistema.

Uma vez que um conjunto de arquivos AV tenha sido selecionado, aparecerá um segundo diálogo de abertura de arquivos, desta vez para a escolha da respectiva lista de espécies. O CIMIR então mostrará todos os arquivos .DBF no mesmo diretório que os arquivos AV. O usuário é responsável pela escolha do arquivo que é a lista correta de espécies e que corresponde aos arquivos AV selecionados. A escolha do arquivo errado pode causar graves distorções na medida em que códigos incorretos de espécies são utilizados na análise subseqüente.

Após selecionar a lista de espécies, aparecerá um quadro de diálogo para preenchimento das seguintes informações:

| Localização                  | Texto de no máximo 20 caracteres descrevendo a                     |
|------------------------------|--------------------------------------------------------------------|
| -                            | localização das parcelas                                           |
| Código da área               | Este é um código de 4 dígitos, extraído do nome dos arquivos AV    |
| _                            | selecionados                                                       |
| Área da parcela              | Área da parcela em hectares                                        |
| Diâmetro mínimo              | Diâmetro mínimo especificado para medição na parcela inteira       |
| Área da subparcela           | Área da subparcela, se existente. Não havendo subparcelas pode ser |
|                              | zero                                                               |
| Diâmetro mínimo              | Diâmetro mínimo especificado para medição na subparcela            |
| Arquivo da lista de espécies | Nome do arquivo da lista de espécies selecionado                   |

Dois botões aparecem nesta tela: **OK** e **Cancelar.** O botão **OK** prossegue com o processamento e o **Cancelar** encerra a operação sem fazer nenhuma adição à base de dados CIMIR.

É importante notar que caso as áreas da parcela ou da subparcela forem entrados incorretamente, todos os dados subsequentes estarão errados. Os dados entrados nesta tela são armazenados num arquivo chamado DESIGN.DBF. Ele pode ser revisto através do menu **Ver** *Desenho das parcelas* (ver Tabela 1).

Somente a subparcela principal pode ser processada através do CIMIR. Caso existam dois níveis de subparcelas numa parcela principal, os dados referentes à subparcela interior serão ignorados.

Uma vez pressionado o botão **OK**, o CIMIR inicia a conversão dos dados do formato SFC para CIMIR.DBF. À medida que a conversão é efetuada, a barra de situação, na parte inferior da tela, indica o arquivo que está sendo processado e o número do registro.

Em geral, após incluídos os dados para o código da área, o menu **Dados** *Anexar dados SFC* será usado novamente para incluir os dados das demais localidades no sistema SFC.

As estruturas de todos os arquivos CIMIR, incluindo o CIMIR.DBF e a lista de espécies CIMESP.DBF, são apresentadas no Apêndice A. A lista de espécies é uma consolidação das listas individuais de cada localidade, e usa um código padronizado (IDESP) gerado internamente. O CIMIR.DBF está de acordo com os padrões para arquivos YPR (*year-per-record* em inglês), descritos em Alder (1995). Cada registro tem o seu próprio código de identificação de parcela, número de árvores e ano de medição. Isto permite que os registros sejam ordenados e indexados para posterior análise de incremento e mortalidade desempenhada pelo CIMIR. O complexo sistema de códigos usado para indicar a condição da árvore no sistema SFC é simplificado de forma a manter apenas as informações essenciais à construção dos modelos do CAFOGROM, e são na maioria codificadas como campos lógicos (verdadeiro ou falso). Um código de erro é associado ao registro: 0 para dados válidos e não-zero para medições ruins. Apenas os dados válidos são usados para a construção do sumário de dados para o CAFOGROM.

O menu **Dados** *Transformar dados SDF para DBF* pode ser usado como uma função de utilidade antes de anexar dados, para converter arquivos AV que tenham sido

arquivados ou copiados no formato SDF para o formato .DBF. Geralmente, arquivos SDF são usados para processamento por programas FORTRAN e pacotes estatísticos. Esta função de utilidade não deve ser normalmente necessária.

#### Cálculo de incrementos

Na forma como foram inseridos no CIMIR, os dados não incluem incrementos, os quais são calculados separadamente uma vez que todos os arquivos tenham sido adicionados. O menu **Dados** *Calcular incrementos* inicia este processo, durante o qual três variáveis são calculadas: mortalidade, ingresso e incremento O campo de incremento em diâmetro INCD é calculado para cada ano como o incremento anual médio do diâmetro da árvore entre o registro atual e o seguinte. Para a última medição da série, o incremento é registrado como zero, mas o campo do código de erro é fixado em 3, indicando uma medição não utilizável.

A mortalidade é determinada com base em dois critérios. Se a árvore for registrada como morta ou caída, ela é tratada como morta pelo CIMIR. Caso a árvore desapareça antes do final de uma série de medições, um registro dummy é inserido para o ano seguinte, indicando a árvore como morta. Dados do registro anterior são usados no diâmetro e outros aspectos da condição da árvore. A mortalidade é registrada ao colocar-se o campo MORT (mortalidade) como TRUE (verdadeiro).

O ingresso é detectado quando uma árvore aparece numa série de medições a partir da primeira medição da parcela. Neste caso, o campo RECR (recrutamento) é estabelecido como TRUE (verdadeiro).

Deve ficar claro portanto, que mortalidade e ingresso não podem ser detectados na primeira medição da parcela, e estão sempre associados a eventos durante o intervalo entre a medição atual e a anterior. O incremento, por sua vez, é calculado para frente, sendo então desconhecido na última medição da árvore. Quando não há incremento a calcular, o registro é marcado e a árvore é excluída do sumário de incrementos.

O incremento, em princípio, pode ser calculado tanto para frente ou para trás no tempo. O cálculo para frente é utilizado porque as regressões são modelos de *previsão*, para prever incrementos futuros. Usar incrementos históricos (passados) como base das regressões pode ser um procedimento tendencioso se o processo for significativamente não-linear.

A inclusão de novos dados uma vez que os incrementos tenham sido calculados invalida os campos incremento, mortalidade e ingresso da base de dados CIMIR. O programa faz este controle através de sinais (flags) Caso a seqüência correta de trabalho não seja respeitada, as operações subseqüentes são bloqueadas e uma mensagem de erro será mostrada.

#### Formação dos grupos de espécies

Uma característica do trabalho de pesquisa em florestas tropicais naturais é o grande número de espécies involvidas. Tipicamente, podem existir 500-600 espécies numa localidade de poucos hectares, com várias espécies representadas por apenas um ou dois indivíduos. Torna-se necessário, portanto, estabelecer uma estatégia para o agrupamento das espécies.

O CIMIR agrupa as espécies através de uma classificação dupla, baseada no maior tamanho observado e no incremento médio. O maior tamanho observado é indicado por uma letra, e a classe do incremento médio por um dígito. As espécies que tenham sido registradas como comerciais em *qualquer* lista de espécies locais terão o código + como sufixo, enquanto as registradas como não-comerciais terão como sufixo o código -. Os códigos usados para agrupar as espécies ficam então com a forma A2+, B3-, e assim por diante. A Tabela 2 mostra os códigos usados.

As classes de tamanho e de incremento utilizadas são não-lineares para refletir a distribuição tipicamente exponencial das espécies por tamanho e incremento médio. Árvores pequenas, de crescimento lento, são as mais comuns, enquanto as maiores, de crescimento mais rápido, são as menos freqüentes.

Os códigos são adicionados à lista consolidada de espécies CIMESP.DBF no campo GRUP. Em princípio, outros métodos de agrupamento podem ser empregados para uso no CAFOGROM, bastando escrever sobre o campo GRUP os códigos desenvolvidos pelo programa externo. É provável que versões futuras do CIMIR apresentem ferramentas mais flexíveis neste sentido. Em todos os casos, no entanto, o sufixo final deve ser reservado para indicar a condição econômica. Os dois primeiros caracteres podem ser qualquer combinação de duas letras ou uma letra e um número.

Espécies específicas que sejam bem representadas nos dados, e que tenham grande significância comercial ou ecológica, também podem ser manualmente selecionadas através da edição do campo GRUP, usando a função BROWSE do FoxPro.

O menu **Dados** *Agrupar espécies* inicia o processo de agrupamento de espécies. O usuário não precisa fornecer nenhuma informação durante este processo.

Uma vez que os grupos de espécies tenham sido alocados, uma lista consolidada de espécies, ordenada por grupos de espécies, pode ser impressa selecionando o menu **Dados** *Imprimir lista de espécies*. A lista é mostrada na tela antes da impressão, e pode ser vista e ampliada usando as funções normais do FoxPro para ver relatórios. A lista contém o grupo de espécies, o número do código interno, o nome botânico e o número de árvores observadas para cada espécie, e é sumariada e ordenada por grupos de espécies.

| Indicador                  | Descrição                                                              |
|----------------------------|------------------------------------------------------------------------|
| Código de tamanho          |                                                                        |
| A                          | 1% maior da população acima de 90cm de diâmetro                        |
| В                          | 1% maior da população acima de 60cm mas abaixo de 90cm                 |
| С                          | Árvores acima de 30cm de diâmetro, mas menos de 1% delas acima de 60cm |
| D                          | Nenhuma árvore acima de 30cm de diâmetro                               |
| P                          | Palmeiras                                                              |
| X                          | Dados de diâmetro inexistentes - tamanho típico desconhecido           |
| Código de incremento médio |                                                                        |
| 0                          | Dados de incremento não disponíveis                                    |
| 1                          | Taxa de crescimento médio menor que 2mm/ano                            |
| 2                          | Taxa de crescimento médio 2-4mm/ano                                    |
| 3                          | Taxa de crescimento médio 4-8mm/ano                                    |
| 4                          | Taxa de crescimento médio 8mm/ano ou mais                              |
| Categoria comercial        |                                                                        |
| +                          | Registrada como comercial em uma ou mais listas de espécies locais     |
| -                          | Não registrada como comercial em nenhuma lista de espécies             |

Tabela 2 Sistema de codificação usado pelo CIMIR para grupos de espécies

Após fechar a tela *Ver relatórios*, a mensagem *Imprime relatório? (Esc para cancelar)* aparece, e qualquer tecla com exceção de ESC fará com que o relatório seja impresso.

É importante observar que os códigos internos de espécies são apenas para referência quando examinando o CIMIR.DBF, *e jamais devem ser usados como base para medição no campo*. A razão é que eles podem mudar, caso o CIMIR.DBF seja reconstruído utilizando listas locais diferentes ou caso a mesma lista seja adicionada à base de dados numa ordem diferente.

#### Geração das tabelas de saída CIMIR

As várias funções do menu **Tabelas** do CIMIR devem ser usadas na seqüência listada no menu (ver Tabela 1) para que produzam as tabelas de saída requeridas como entrada na definição dos modelos de crescimento no CAFOGROM.

A seleção do menu **Tabelas** *Área Basal* faz com que os arquivos SOMAB.DBF, SOMAB.CDX e SOMAB.CIM sejam gerados. A estrutura do SOMAB.DBF é apresentada no Apêndice A. Ele dá os componentes da área basal do povoamento para cada parcela e ano de medição. O arquivo SOMAB.CDX é um arquivo índice, criado e usado pelo FoxPro, mas desnecessário para outros programas. O arquivo SOMAB.CIM tem as mesmas colunas de dados que o SOMAB.DBF, mas é um arquivo texto, com os campos separados por vírgulas e cada registro numa nova linha. Este formato é a maneira mais rápida de ler dados num programa VBE, e é o formato usado pelo CAFOGROM. Os dados no somAB são usados para desenvolver funções para incremento em área basal de povoamento, danos de exploração, nível geral de ingresso e distribuição da área basal entre sub-bosque e dossel. O menu **Tabelas** *Incremento* gera os arquivos INCMED.DBF, INCMED.CDX e INCMED.CIM. Os arquivos INCMED contêm informações de incremento médio por grupo de espécies, classe de tamanho, e classe de dossel. A estrutura dos arquivos é mostrada no Apêndice A. O INCMED.CIM é usado pelo CAFOGROM nos modelos de incremento de árvores individuais. Os outros arquivos são usados internamente pelo CIMIR, e podem ser usados, externamente ao CAFOGROM, para análise das funções de crescimento através do Excel ou outro pacote estatístico.

Os menus **Tabelas** *Mortalidade* e **Tabelas** *Ingresso* geram, respectivamente, os arquivos MORTAL e INGRESSO, .DBF, .CDX e .CIM . A estrutura e conteúdo dos arquivos são apresentados no Apêndice A. Estes arquivos fornecem ao CAFOGROM as informações de taxa de mortalidade e a distribuição do ingresso por grupos de espécies.

Os quatro menus acima devem ser usados em sequência para que gerem o conjunto de arquivos requeridos pelo CAFOGROM para parametrização do modelo. O menu **Tabelas** *Estrutura do povoamento* se diferencia dos demais no sentido de que nenhum arquivo .CIM é gerado e o arquivo cLASSAB.DBF não é necessário para rodar o CAFOGROM. O objetivo deste menu é permitir a separação, ao longo do tempo, da área basal de povoamento por classes de tamanho, de forma a permitir a validação do CAFOGROM através de comparações entre os resultados do modelo e os dados reais.

#### Definição das parcelas a serem usadas como base para a simulação

Além dos dados para definição dos modelos empíricos, o CAFOGROM também requer dados sumariados que descrevam os povoamentos florestais a serem usados como base para as projeções. Estes podem ser selecionados a partir da primeira medição de parcelas permanentes, com o propósito de testar e desenvolver o modelo, e avaliar opções para manejo do povoamento. Isto pode ser feito através do menu **Tabelas** *Base para simulação* do CIMIR.

Quando este menu é selecionado, aparece uma tela como a da Figura 2. As parcelas a serem incluídas na base são selecionadas clicando o quadro da esquerda. Elas são então adicionadas à lista no quadro da direita. Para reverter uma seleção, basta clicar com o mouse no quadro da direita.

Um título para os dados e o nome do arquivo, de no máximo 8 caracteres, devem ser digitados nos espaços indicados. Os dados serão salvos com o nome escolhido e a extensão .civ (adicionada pelo programa) quando o botão **OK** for pressionado.

O arquivo base é um arquivo-texto com os valores separados por vírgulas. A primeira linha é o título dos dados, entre aspas. As demais linhas fornecem valores para cada um dos "cohorts" do povoamento a ser simulado. Em geral, os "cohorts" podem ser sumariados a partir de dados de inventário, compilando-os por grupos de espécies geradas pelo CIMIR e classes de tamanho de 1cm. Para cada classe o correspondente número de árvores por hectare é necessário. Os "cohorts" são compilados separadamente para árvores danificadas/de má-forma e árvores boas. Há, portanto, 4 ítens por linha, cada um separado por vírgulas, que são, na ordem: grupo de espécies,

número médio por ha, diâmetro médio do "cohort", e um zero ou um para árvores boas ou danificadas, respectivamente.

| Seleção de parcelas para simu                                                                                                    | lação 🛛 🔀             |
|----------------------------------------------------------------------------------------------------|-----------------------|
| Parcelas do SFC em CIMIR<br>1120-01-01 1981<br>1120-01-02 1981<br>1120-01-03 1981<br>1120-01-04 1981<br>1120-01-05 1981<br>1120-01-06 1981<br>1120-01-07 1981<br>1120-01-08 1981 | Parcelas selecionadas |
| Titulo para dados                                                                                                    | ОК                    |
| Arquivo<br>CIMINV                                                                                                    | Cancelar              |

# Figura 2 Tela do CIMIR para seleção das parcelas para base da simulação

### Vendo as tabelas de saída e de controle do CIMIR

As várias tabelas de saída geradas pelo CIMIR, assim como os dados de árvores CIMIR.DBF e a lista de espécies CIMESP.DBF, podem ser vistas através das várias opções no menu **Ver**, como ilustrado na Tabela1. Estas opções revelam, para cada tabela, uma tela onde os títulos das colunas são baseados nos nome dos campos. Os nomes dos campos estão descritos no Apêndice A para cada tabela.

*Desenho das Parcelas* e *Sumário do progresso* podem ser consideradas tabelas de fins especiais. A tabela de desenho das parcelas lista o tamanho, localidade e diâmetros limites para cada parcela. O sumário do progresso mostra os vários estágios de processamento já completos, e pode ser usado para checar se cada uma das operações necessárias foi desempenhada.

### Saindo do CIMIR

O CIMIR é encerrado através do menu **Controle** *Sair*. A janela de comando do FoxPro é então reativada e digitando o comando QUIT fecha o FoxPro.

#### Mudando da versão em português para a versão em inglês e vice-versa

O menu **Controle** *Traduzir* muda todo o texto de uma língua para a outra, no caso desta versão, português e inglês. Esta mudança pode ser feita a qualquer momento sem interferir com a operação do sistema. Os arquivos de dados CIMMNU.DBF e CIMMSG.DBF contêm os textos de todos os menus e mensagens no sistema. O programa pode ser configurado para outras línguas através da edição destes arquivos.

### Introdução ao CAFOGROM e parametrização do modelo

#### Formato geral do modelo

O CAFOGROM.XLS é escrito como uma planilha Excel e compreende várias folhas contendo códigos de Visual Basic (módulos), dados tabulados (folhas de trabalho), gráficos e caixas de diálogo. Uma lista das folhas usadas no modelo, juntamente com a descrição de suas funções, é apresentada no Apêndice B.

Quando a planilha é carregada, clicando o arquivo CAFOGROM.XLS no administrador de arquivos ou o abrindo de dentro do Excel, o programa é automaticamente iniciado. Os menus e barras de ferramentas do Excel são substituídas pelo menu do CAFOGROM e uma simples folha título aparece. As funções do programa são controladas a partir deste sistema de menus.

Ao usar o modelo, o trabalho naturalmente se dará em dois estágios:

- 1. *Parametrização do modelo de crescimento*. Este estágio envolve operações no menu **Modelos**. As tabelas de dados criadas pelo CIMIR são carregadas, e são produzidos gráficos, tabelas e figuras. Uma vez estabelecidos os parâmetros do modelo, não há necessidade de alteração, a menos que novos dados de PP sejam adicionados à base de dados ou que o modelo seja aplicado a outros dados. Os detalhes dos parâmetros são salvos ao sair do CAFOGROM.XLS para o Excel ou para o Windows.
- 2. *Rodando simulações*. Envolve o estabelecimento de opções para o manejo de florestas, execução do modelo e análise dos vários gráficos e tabelas de saída. Os gráficos e tabelas podem ser impressos ou copiados para outros documentos a partir do Windows.

Os interessados nos aspectos técnicos do modelo de crescimento podem obter as instruções do programa na folha de módulos *Simulator*. Este corresponde em grande parte ao formato geral do modelo de "cohorts" descrito em Alder (1995: 97-100), e segue a versão original em C do CAFOGROM.

#### O sistema de menus

Os dois primeiros níveis do sistema de menus CAFOGROM são mostrados na Tabela 3. Muitas das escolhas têm um terceiro nível de opções, geralmente para mostrar gráficos ou tabelas de dados. Os quatro ítens de menu arranjados horizontalmente na tela dão acesso aos principais grupos de funções. O menu **Modelos** acessa as operações relativas ao ajuste e documentação das funções de crescimento. Os dados podem ser importados e filtrados para seleção de parcelas ou anos de medição.As regressões são automaticamente ajustadas e mostradas em gráficos, que podem ser impressos ou copiados juntamente com suas respectivas tabelas.

| Menu                | Ítem do menu               | Descrição                                                                                                    |
|---------------------|----------------------------|----------------------------------------------------------------------------------------------------|
| Modelos             | Incremento                 | Importa e exibe dados dos modelos de incremento de árvores, para<br>cada grupo de espécies, por classe de tamanho e copa. Os modelos                                                                                                    |
|                     | Mortalidade                | podem ser ajustados manualmente para dados mai distribuidos.<br>Importa e exibe dados de taxa de mortalidade das árvores por grupo<br>de espécies para árvores danificadas do dossel e do sub-bosque. Ajusta                                                      |
|                     | Ingresso                   | dados deficientes usando as medias das classes.<br>Importa e exibe dados de ingresso. Mostra tabela de taxa de ingresso<br>por grupo de espécies e classe de distúrbio. Ajusta o modelo de<br>ingresso de área basal, com opção de filtrar os dados por código de |
|                     | Classe de copa             | parceia e ano.<br>Importa e exibe dados da proporção de árvores do sub-bosque por<br>área basal. Ajusta o modelo e permite filtrar os dados por código de                                                                                                    |
|                     | Danos de exploração        | parceia e ano.<br>Importa e exibe dados dos danos de exploração e mortalidade após<br>exploração. Ajusta o modelo e permite filtrar os dados código de<br>parceia e ano.                                                                                          |
|                     | Dinâmica da área basal     | Importa e exibe dados de incremento da área basal de povoamento.<br>Ajusta o modelo e permite filtrar os dados por código de parcela e ano.                                                                                                    |
| Manejo<br>florestal | Povoamento base            | Caixa de diálogo para seleção do povoamento florestal a ser usado<br>como base das simulações subsequentes                                                                                                    |
|                     | Grupos de espécies         | Caixa de diálogo para definição dos grupos de espécies para<br>gerenciamento florestal e para uso em relatórios no modelo                                                                                                    |
|                     | Tratamentos silviculturais | Caixa de diálogo para definir o momento e a intensidade dos tratamentos silviculturais                                                                                                    |
|                     | Exploração                 | Caixa de diálogo para definir o ciclo de corte restrições na área basal<br>a remover, critérios de proteção e limites de diâmetro                                                                                                    |
|                     | Definições de volume       | Caixa de diálogo para definir limites inferiores de diâmetro para<br>volumes em saídas gráficas                                                                                                    |
|                     | Limpar comparações         | Re-estabelece a tabela e o gráfico que comparam simulações sucessivas                                                                                                    |
|                     | Limite de tempo            | Define o limite de tempo para simulações                                                                                                    |
| Ver saídas          | Áreas basais               | Mostra o gráfico, ou dados tabulados correspondentes, do<br>desenvolvimento simulado da área basal ao longo do tempo, separado<br>em AB existente, árvores danificadas, ingressos, crescimento,<br>mortalidado, estração e AB tratada                             |
|                     | Volumes                    | Mostra o gráfico, ou dados tabulados correspondentes, dos volumes<br>existentes e explorados nor classes de diâmetro                                                                                                    |
|                     | Comparações                | Mostra o gráfico, ou dados tabulados correspondentes, dos volumes<br>existentes no primeiro grupo definido para simulações sucessivas                                                                                                    |
|                     | AB por classe de diâmetro  | Mostra o gráfico, ou dados tabulados correspondentes, do<br>desenvolvimento ao longo do tempo da área basal existente, por                                                                                                    |
|                     | Imprimir                   | classes de diametro de 20cm<br>Imprime qualquer tabela ou gráfico mostrado na tela, e permite<br>selecionar as opções da impressora.                                                                                                    |
| Controle            | Inicia simulação           | Inicia a simulação com as opções e modelos correntemente definidos                                                                                                    |
|                     | Sair do Cafogrom           | Sai para o Excel ou para o Windows                                                                                                    |
|                     | Funções do sistema         | Funçoes especiais para redimensionar os gráficos (zoom), reiniciar o<br>modelo após um erro ou salvar a condicão corrente                                                                                                    |
|                     | Selecionar língua          | Muda os menus, legendas e mensagens de português para inglês e vice-<br>versa                                                                                                    |

#### Tabela 3 Primeiro e segundo níveis do sistema de menus CAFOGROM

**Manejo florestal** inclui uma série de caixas de diálogos que permitem ao usuário definir as opções para manejo florestal. O menu **Ver saídas** mostra os resultados da simulação em forma de gráficos ou tabelas. **Controle** acessa diversas funções, que incluem rodar o modelo, mudar de língua, salvar a situação atual do modelo e sair para o Excel ou para o Windows.

#### Funções de incremento em diâmetro

CAFOGROM usa uma regressão quadrática da forma:

$$\Delta d = \alpha + \beta_1 d + \beta_2 d^2 \qquad \{\text{equação1}\}$$

para prever o incremento em diâmetro da árvore. Na equação,  $\Delta d$  é o incremento em diâmetro, em cm ano<sup>-1</sup>, e *d* é o diâmetro, em cm.  $\alpha$  e  $\beta_i$  são os coeficientes da regressão, especificamente estimados para cada grupo de espécies e para árvores do sub-bosque e dossel. O menu **Modelos** *Incremento* é usado para estimar e mostrar estes modelos. Em função dos dados serem frequentemente esparsos, gerando modelos com formas irregulares, é possível usar o mouse no gráfico para ajustar a forma da função, e então salvar os coeficientes do modelo ajustado, ao invés do estimado.

A partir do menu Modelos Incremento chega-se a quatro sub-menus:

Dados novos Importa dados novos através da leitura do arquivo de saída do CIMIR INCMED.CIM. Surge uma caixa de diálogo pedindo para inserir os dados. Os dados são atualizados ao pressionar o botão confirmação **Ok**. Caso o diretório para os arquivos de dados não esteja definido, aparece na tela uma caixa de diálogo para abertura de arquivos, que deve ser navegada para localizar o arquivo .CIM. Mostra o gráfico de incrementos para um grupo de espécies. O Gráficos grupo mostrado é determinado pela posição do cursor na tabela de modelos de crescimento. Isto é feito através do sub-menu Modelos, como explicado abaixo. A Figura 3 mostra a aparência típica de uma função de incremento em diâmetro. As duas curvas são côncavas em relação ao eixo x, iniciando perto de zero e curvando de volta a zero com valores na faixa de 100-200 cm de diâmetro. O incremento máximo ocorre na faixa intermediária de diâmetro. A função de incremento para as árvores do sub-bosque fica substancialmente abaixo da função para as árvores do dossel. A curva é estimada por meio de regressão ponderada, usando como função de ponderação  $\sqrt{n}$ , onde *n* é o número de dados em cada classe. Em função disto, a curva pode parecer mal ajustada em alguns pontos, mas através da investigação dos dados é possível verificar que tais pontos representam poucas árvores (frequentemente apenas uma). Outros pontos podem representar médias de centenas de observações, influenciando fortemente a curva de tendência.

> Em cada curva de tendência há três pontos de controle, representados por um x. Esses pontos podem ser selecionados com o

mouse e deslocados para ajustar melhor a curva, se os dados estiverem mal distribuídos. Isto se torna particularmente necessário quando a curva é convexa em relação ao eixo x. A curva deve então ser ajustada para uma forma côncava razoável.

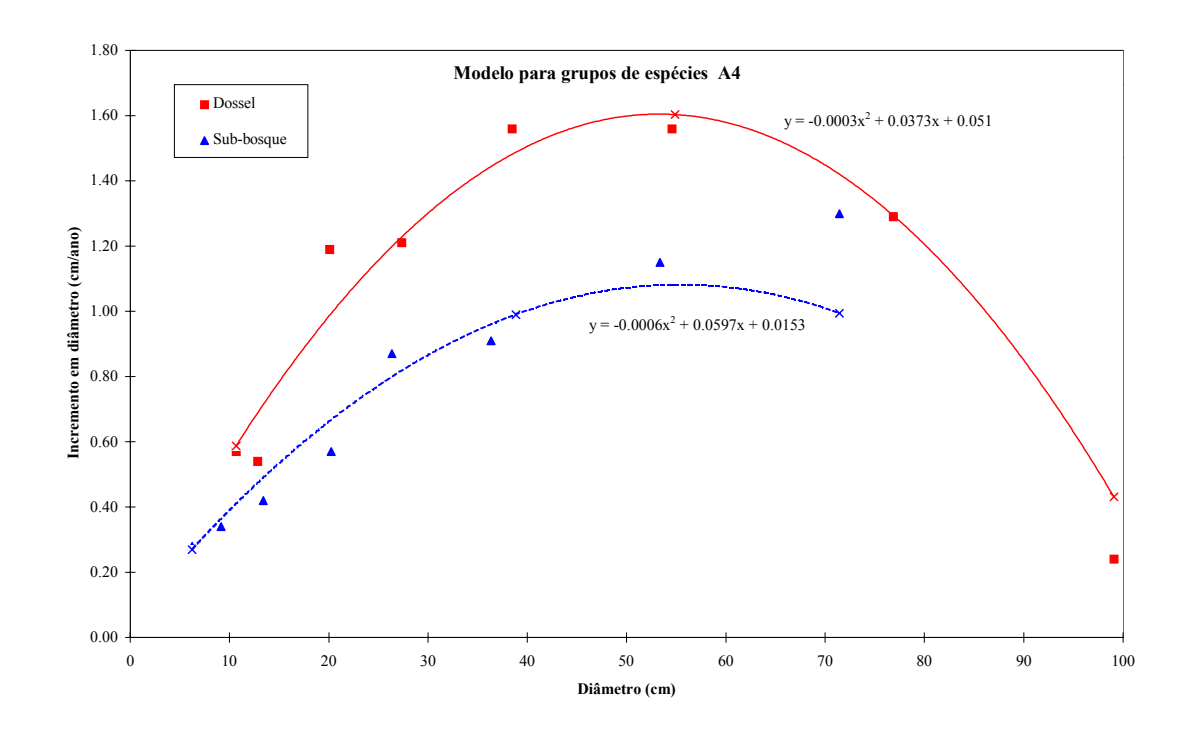

Figura 3 Gráfico da função de incremento em diâmetro para um grupo de espécies no CAFOGROM

<u>Atualizar</u> Esta função é usada quando o gráfico for ajustado manualmente, conforme descrito acima. Substitui os coeficientes originais, estatisticamente estimados, pelos coeficientes do modelo ajustado.

ModelosEsta função mostra a tabela de coeficientes para todos os grupos de<br/>espécies, como na Figura 4 abaixo. As colunas  $N_a$  e  $N_c$  mostram o<br/>número total de árvores e o número de classes (pontos de dados) em<br/>cada regressão. Como os dados são classificados e as regressões<br/>ponderadas, não são calculados os valores de R<sup>2</sup>.

Ao posicionar o cursor numa linha da tabela e selecionar <u>Gráficos</u> a partir do menu **Modelos** *Incremento*, o gráfico apresentado será referente a este modelo. É possível detectar funções anormais observando o sinal e a magnitude dos coeficientes. O coeficiente  $\alpha$  deve ser próximo de zero,  $\beta I$  deve ser positivo e  $\beta 2$  negativo. Se este não for o caso, o gráfico deve ser checado e, se necessário, ajustado.

|    | Α                 | В     | С  | D                 | Е       | F        | G                     | Н  | I        | J       | K        |
|----|-------------------|-------|----|-------------------|---------|----------|-----------------------|----|----------|---------|----------|
| 1  | Modelos de incren | nento |    | Árvores do dossel |         |          | Árvores do sub-bosque |    |          |         |          |
| 2  | Grupo de espécies | Na    | Nc | α                 | β1      | β2       | Na                    | Nc | α        | β1      | β2       |
| 3  | A1                | 24    | 9  | 0.10989           | 0.00206 | -0.00002 | 38                    | 6  | 0.09958  | 0.00086 | -0.00001 |
| 4  | A2                | 3009  | 17 | 0.29189           | 0.00701 | -0.00007 | 2703                  | 18 | 0.10980  | 0.01095 | -0.00017 |
| 5  | A3                | 527   | 17 | 0.30365           | 0.01783 | -0.00014 | 485                   | 16 | 0.11953  | 0.01869 | -0.00023 |
| 6  | A4                | 361   | 14 | 0.01535           | 0.05965 | -0.00056 | 358                   | 14 | 0.05097  | 0.03725 | -0.00034 |
| 7  | B1                | 1126  | 15 | 0.16465           | 0.00503 | -0.00006 | 1999                  | 15 | 0.07510  | 0.00905 | -0.00019 |
| 8  | B2                | 5343  | 16 | 0.21351           | 0.00945 | -0.00011 | 7837                  | 17 | 0.11895  | 0.01022 | -0.00016 |
| 9  | B3                | 2134  | 15 | 0.30446           | 0.03452 | -0.00043 | 3398                  | 16 | 0.20725  | 0.02736 | -0.00047 |
| 10 | B4                | 28    | 10 | 0.19420           | 0.07168 | -0.00082 | 37                    | 5  | 0.23804  | 0.03731 | -0.00070 |
| 11 | C1                | 3917  | 13 | 0.02044           | 0.01236 | -0.00016 | 21410                 | 12 | 0.05056  | 0.01099 | -0.00022 |
| 12 | C2                | 4668  | 15 | 0.26315           | 0.01457 | -0.00022 | 21414                 | 15 | 0.17512  | 0.01444 | -0.00035 |
| 13 | C3                | 2858  | 13 | 0.42921           | 0.04824 | -0.00096 | 10217                 | 14 | 0.49032  | 0.02275 | -0.00084 |
| 14 | C4                | 1463  | 6  | 1.96588           | 0.02504 | -0.00173 | 2676                  | 7  | 0.75317  | 0.07960 | -0.00297 |
| 15 | D1                | 591   | 5  | 0.06244           | 0.01413 | -0.00043 | 11363                 | 8  | 0.02852  | 0.01377 | -0.00049 |
| 16 | D2                | 311   | 8  | 0.10063           | 0.02907 | -0.00096 | 1561                  | 10 | 0.07048  | 0.03106 | -0.00120 |
| 17 | D3                | 41    | 5  | 0.06260           | 0.13402 | -0.00459 | 112                   | 7  | 0.03540  | 0.06872 | -0.00233 |
| 18 | D4                | 17    | 4  | 0.25675           | 0.17045 | -0.00598 | 76                    | 4  | -0.21628 | 0.21837 | -0.00770 |
| 19 | X0                | 2911  | 8  | 0.18822           | 0.00924 | -0.00011 | 9892                  | 9  | 0.07243  | 0.01223 | -0.00021 |

Figura 4 Tabela dos coeficientes de incremento no CAFOGROM

#### Modelos de mortalidade

Taxas anuais de mortalidade (TAM) são calculadas no CIMIR para cada grupo de espécies e, separadamente, para árvores danificadas ou de má-forma, árvores do subbosque e árvores do dossel. Esta tabela de taxas é lida no CAFOGROM através da escolha do menu **Modelos** *Mortalidade*. Existem ainda dois sub-menus:

- Dados novosImporta os dados de mortalidade do arquivo CIMIR MORTAL.CIM.<br/>Uma caixa de diálogo surge em seguida para confirmação da<br/>atualização dos dados no CAFOGROM. Os dados referentes a<br/>árvores com menos de 100 observações são sombreados de cinza, e<br/>uma segunda caixa de diálogo pergunta se estas estimativas<br/>imprecisas devem ser substituídas pelas médias das classes. A<br/>planilha com as taxas de mortalidade aparece assim que o sub-menu<br/>Dados Novos é selecionado, e é ilustrada na Figura 5.
- <u>Ver tabela</u> Simplesmente mostra a tabela de taxas de mortalidade, sem atualizar ou modificar os dados.

|                   | Taxa de M  | Iortalidade | Anual % | Nº de arvores na amostra |            |        |  |
|-------------------|------------|-------------|---------|--------------------------|------------|--------|--|
| Grupo de espécies | Danificada | Sub-bosque  | Dossel  | Danificada               | Sub-bosque | Dossel |  |
| A0                | 3.90       | 3.79        | 1.62    | -                        | -          | 4      |  |
| A1                | 3.90       | 3.79        | 1.62    | 7                        | 40         | 35     |  |
| A2                | 3.44       | 2.55        | 0.73    | 783                      | 2,645      | 2,973  |  |
| A3                | 2.30       | 2.83        | 1.81    | 331                      | 394        | 377    |  |
| A4                | 3.90       | 4.65        | 3.32    | 62                       | 355        | 361    |  |
| B1                | 2.23       | 2.15        | 0.86    | 472                      | 1,977      | 1,108  |  |
| B2                | 1.85       | 2.21        | 1.33    | 4,484                    | 5,986      | 4,348  |  |
| В3                | 3.81       | 2.88        | 1.92    | 657                      | 3,348      | 2,110  |  |
| B4                | 3.90       | 3.79        | 1.62    | 1                        | 37         | 28     |  |
| C0                | 3.90       | 3.79        | 1.62    | -                        | 1          | -      |  |
| C1                | 4.23       | 3.49        | 1.35    | 3,944                    | 20,809     | 3,657  |  |
| C2                | 5.47       | 4.51        | 1.94    | 2,926                    | 20,989     | 4,422  |  |
| C3                | 5.86       | 3.96        | 2.74    | 1,246                    | 10,073     | 2,741  |  |
| C4                | 9.30       | 9.52        | 1.63    | 135                      | 2,703      | 1,436  |  |
| D0                | 3.90       | 3.79        | 1.62    | -                        | 4          | -      |  |
| D1                | 4.84       | 3.74        | 1.60    | 1,332                    | 10,955     | 527    |  |
| D2                | 5.75       | 3.29        | 1.65    | 209                      | 1,530      | 299    |  |
| D3                | 3.90       | 3.26        | 1.62    | 28                       | 109        | 39     |  |
| D4                | 3.90       | 3.79        | 1.62    | 5                        | 74         | 17     |  |
| X0                | 3.86       | 3.23        | 1.60    | 1,929                    | 9,613      | 2,761  |  |

Figura 5 Tabela de taxas de mortalidade no CAFOGROM

#### Níveis de ingresso e alocação das espécies

No CAFOGROM os ingressos são controlados por dois tipos de modelos. A nível de povoamento, a área basal total de ingressos é calculada por uma função que relaciona a área basal de ingressos à área basal de povoamento. Este é o *modelo geral de ingressos*. O ingresso geral é então alocado aos grupos de espécies, e aos componentes comercial e não-comercial em cada grupo, usando a tabela de proporções de ingressos, que por sua vez depende da *classe de distúrbio*.

A classe de distúrbio é definida em termos da área basal de ingressos. Se os ingressos são inferiores a  $0.3 \text{ m}^2/\text{ha/ano}$ , estes equivalem à classe 1. Caso sejam superiores a  $0.3 \text{ m}^2/\text{ha/ano}$ , mas inferior a  $0.7 \text{ m}^2/\text{ha/ano}$ , classe 2. Para ingressos acima de  $0.7 \text{m}^2/\text{ha/ano}$ , classe 3.

Os modelos de ingresso são estimados no CAFOGROM no menu **Modelos** *Ingresso*, que dá acesso a quatro sub-menus:

<u>Lista de ingressos</u> Mostra a lista de ingressos. Um caixa de diálogo pergunta se os dados devem ser importados. Responder **Sim** faz com que a tabela seja atualizada a partir do arquivo CIMIR INGRESSO.CIM. Responder **Não** deixa a tabela inalterada. A aparência desta tabela é mostrada na Figura 6.

|    | Α                 | В                   | С            | D     | Е          | F            | G           |
|----|-------------------|---------------------|--------------|-------|------------|--------------|-------------|
| 1  |                   | Taxa de ingressos % |              |       | Diámetro n | nédio dos in | gressos, cm |
| 2  | Grupo de espécies | Class               | e de regenei | ração | Class      | e de regenei | ração       |
| 3  |                   | 1                   | 2            | 3     | 1          | 2            | 3           |
| 4  | A1+               |                     | 0.02         |       |            | 21.90        |             |
| 5  | A2+               | 2.11                | 1.40         | 1.08  | 7.88       | 9.34         | 9.78        |
| 6  | A3+               | 0.53                | 1.06         | 1.27  | 10.75      | 7.41         | 8.06        |
| 7  | A3-               | 0.74                | 0.20         | 0.24  | 6.06       | 9.58         | 12.05       |
| 8  | A4+               | 1.09                | 1.64         | 2.59  | 5.89       | 6.36         | 7.22        |
| 9  | B1+               | 1.83                | 1.53         | 1.57  | 5.65       | 6.77         | 7.03        |
| 10 | B1-               | 0.39                | 0.17         | 0.16  | 6.48       | 6.55         | 5.90        |
| 11 | B2+               | 4.39                | 4.63         | 6.82  | 7.37       | 8.32         | 7.55        |
| 12 | B2-               | 4.00                | 2.67         | 1.83  | 7.42       | 9.54         | 8.93        |
| 13 | B3+               | 2.00                | 2.90         | 2.48  | 7.28       | 7.99         | 7.64        |
| 14 | B3-               | 0.07                | 0.20         | 0.73  | 21.65      | 8.82         | 9.00        |
| 15 | B4+               |                     |              | 0.02  |            |              | 26.80       |
| 16 | C1+               | 6.32                | 4.77         | 4.07  | 6.41       | 6.52         | 7.08        |
| 17 | C1-               | 13.73               | 11.43        | 8.59  | 6.11       | 6.66         | 6.09        |

Figura 6 Parte da lista de ingressos importada do CIMIR no CAFOGROM

Dados novos

Importa os dados de área basal para o modelo geral de ingressos. Um quadro de diálogo pede confirmação para prosseguir e os dados ficam como na Figura 7.

<u>Filtrar dados</u> Esta opção mostra os dados como acima, como na Figura 7. No topo das duas primeiras colunas poderão ser vistas

| Dados para modelo geral de ingressos |      |                    |           |  |  |
|--------------------------------------|------|--------------------|-----------|--|--|
| Parcela                              | Ano  | Área basal (m2/ha) |           |  |  |
|                                      |      | Existente          | Ingressos |  |  |
| 2109-01-01                           | 1988 | 28.10              | 0.38      |  |  |
| 2109-01-02                           | 1988 | 25.14              | 0.66      |  |  |
| 2109-01-03                           | 1988 | 28.78              | 0.27      |  |  |
| 2109-01-04                           | 1988 | 27.06              | 0.41      |  |  |
| 2109-01-05                           | 1988 | 25.08              | 0.29      |  |  |
| 2109-01-06                           | 1988 | 30.30              | 0.21      |  |  |
| 2109-01-07                           | 1988 | 26.43              | 0.25      |  |  |
| 2109-01-08                           | 1988 | 25.32              | 0.21      |  |  |
| 2109-01-09                           | 1988 | 26.92              | 0.20      |  |  |
| 2109-01-10                           | 1988 | 29.42              | 0.10      |  |  |
| 2109-01-11                           | 1988 | 27.46              | 0.18      |  |  |
| 2109-01-12                           | 1988 | 30.19              | 0.17      |  |  |
| 2109-02-01                           | 1988 | 31.87              | 0.14      |  |  |
| 2109-02-02                           | 1988 | 25.48              | 0.37      |  |  |
| 2109-02-03                           | 1988 | 28.59              | 0.18      |  |  |

Figura 7 Parte da planilha com dados de ingresso em área basal no CAFOGROM

setas denotando a função *Filtrar* do Excel. Estas setas permitem a seleção de parcelas, pelo número e/ou pelo ano, para inclusão no modelo geral de ingressos. Quando a seta é clicada, aparece um menu com uma lista de valores. A seleção de um

| as                  | lestes valores limita os dados às linhas que contêm este valor.<br>Por exemplo, dados referentes a um único ano podem ser<br>selecionados. Na lista de valores apresentada também aparecem<br>as palavras <i>Todas</i> e <i>Especificar</i> . Selecinando <i>Todas</i> o processo de<br>filtração é cancelado e todos os dados são mostrados, a menos<br>que haja filtros ativos em outras colunas. Selecionando<br><i>Especificar</i> fará com que apareça uma caixa de diálogo que<br>permite o uso de combinações lógicas e "wildcards" para a<br>construção de filtros mais complexos. Em parcelas, por<br>exemplo, um filtro que selecione as parcelas para uma certa<br>ocalidade pode ser útil. Clicando na seta para abrir o<br>filtro, selecionando <i>Especificar</i> , e digitando 2*, seleciona todas<br>parcelas com código de área começando em 2. Digitando 1401*<br>selecionaria as parcelas com código de área começando em<br>1401. |                                  |  |
|---------------------|----------------------------------------------------------------------------------------------------|----------------------------------|--|
| adicionais          | Filtração é uma função padrão do Excel e está deso<br>documentação da Microsoft e no sistema de ajuda.<br>deve referir-se a essa documantação para informaç<br>e outros exemplos.                                                                                                    | crita na<br>O usuário<br>ões     |  |
| <u>Ver gráficos</u> | Esta opção mostra o gráfico da área basal de ingres<br>contra a área basal existente, juntamente com um r<br>regressão da forma:                                                                                                    | ssos plotada<br>nodelo de        |  |
|                     | $RBA = \alpha.\exp(-\beta.SBA)$                                                                                                    | {equação 2}                      |  |
|                     | onde <i>RBA</i> é a área basal de ingressos e <i>SBA</i> a área existente. O coeficiente $\alpha$ indica o ingresso anual é área basal zero, e $\beta$ representa o fator de inclinação                                                                                                    | basal<br>esperado para<br>).     |  |
|                     | Os dados, neste gráfico, refletem o filtro utilizado.<br>coeficientes que aparecem no gráfico são os mesm<br>nas simulações subsequentes, mudando o filtro mu<br>progresso da simulação.                                                                                                    | Como os<br>os utilizados<br>da o |  |

Figura 8 Gráfico do modelo geral de ingressos, mostrando dados selecionados por filtro

Modelo geral de ingressos

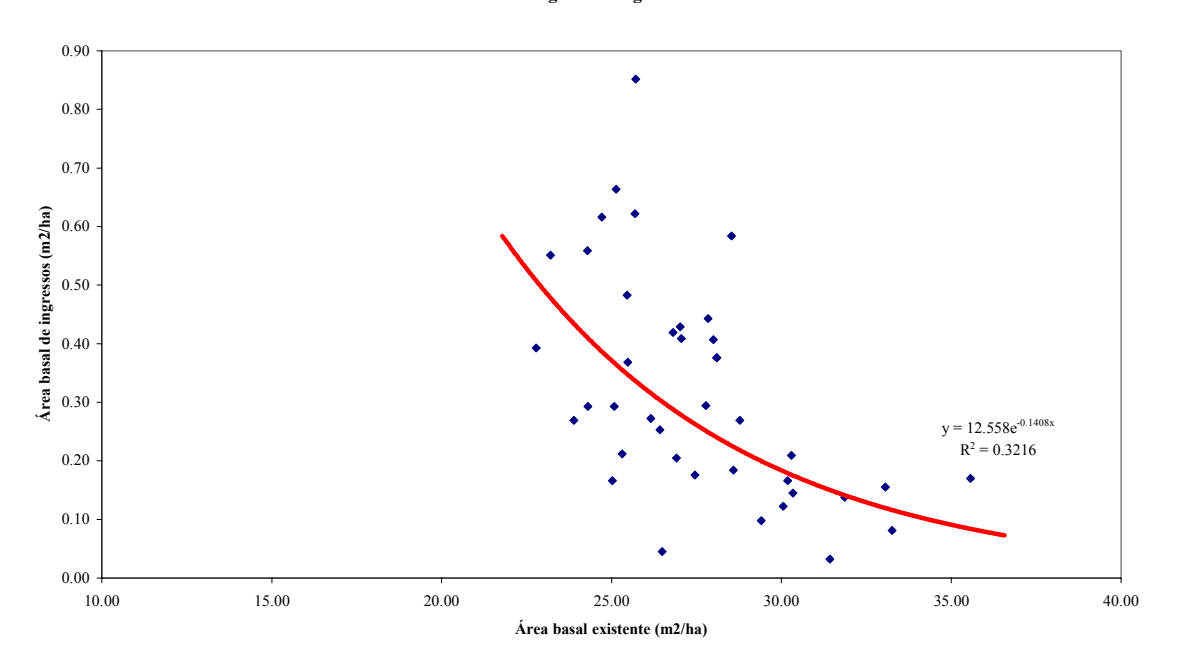

#### Alocação das árvores por classe de copa

As árvores são alocadas a classes de copa com base na área basal de povoamento. Duas classes de copa são consideradas no modelo: *Sub-bosque*, incluindo as de categoria intermediária e *sub-dossel*, e *dossel*, incluindo emergentes. A proporção de árvores do sub-bosque na área basal é dada pela função:

$$UBA = \beta.\ln(SBA) - \alpha \qquad \{equação 3\}$$

onde *UBA* é a área basal do sub-bosque e *SBA* a área basal existente, ambos em m<sup>2</sup>/ha. A área basal do sub-bosque apresenta valores negativos nesta equação quando a área basal existente é inferior a  $\alpha/\beta$ , e neste caso assume valor zero no modelo.

O menu Modelos Classe de copa tem três opções:

| <u>Dados novos</u>   | Mostra uma folha de trabalho com colunas para parcela, ano,<br>área basal existente e sub-bosque, e adiciona dados novos do<br>arquivoCIMIR SOMAB.CIM. |
|----------------------|----------------------------------------------------------------------------------------------------|
| <u>Filtrar dados</u> | Aplica filtros aos dados, conforme discutido na página 20.<br>Grupos de parcelas ou anos de medição podem ser selecionados<br>ou excluídos do modelo.  |
| <u>Ver gráfico</u>   | Mostra os dados e o modelo de regressão estimado em forma de gráfico, como ilustrado na Figura 9.                                                      |

#### Figura 9 Modelo da área basal de sub-bosque com dados da regressão

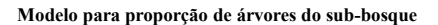

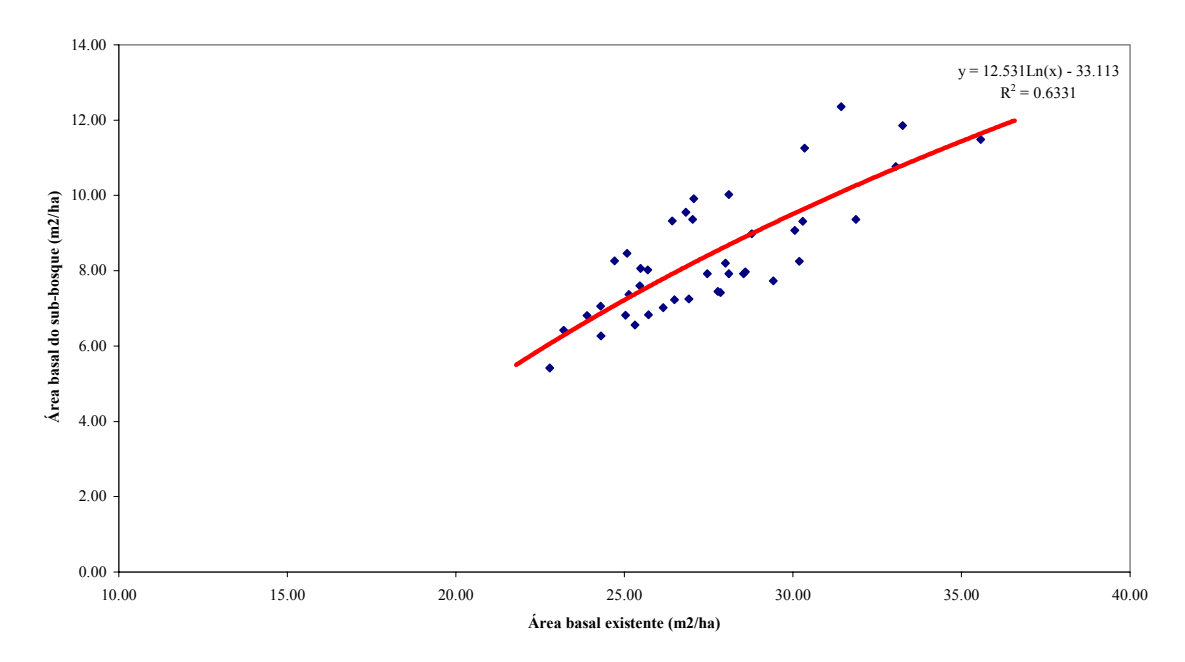

#### Danos de exploração

Os danos de exploração são modelados no CAFOGROM relacionando árvores severamente danificadas e mortalidade pós-corte à área basal extraída. As árvores severamente danificadas são tratadas como uma população separada daquela de árvores boas, e têm um nível mais alto de mortalidade. Elas também podem receber tratamentos silviculturais, independentemente das árvores boas.

Tanto a mortalidade quanto os danos de exploração são indicados por equações da forma:

$$DBA = \alpha. HBA^{\beta} \qquad \{equação 4\}$$

onde *DBA* é a área basal de árvores danificadas ou mortas e *HBA* é a área basal extraída na exploração.  $\alpha$  e  $\beta$  são os coeficientes da regressão.

O menu Modelos Danos de exploração tem três opções:

Dados novosMostra uma folha de trabalho com colunas para parcela, ano,<br/>áreas basais exploradas, mortas e danificadas+mortas. Um caixa<br/>de diálogo permite que a folha de trabalho seja atualizada a<br/>partir do arquivo CIMIR SOMAB.CIM.Filtrar dadosAplica filtros aos dados, conforme discutido na página 20.<br/>Grupos de parcelas ou anos de medição podem ser selecionados<br/>ou excluídos do modelo.

# Ver gráficoMostra os dados e o modelo de regressão estimado em forma de<br/>gráfico, como ilustrado na Figura 10.

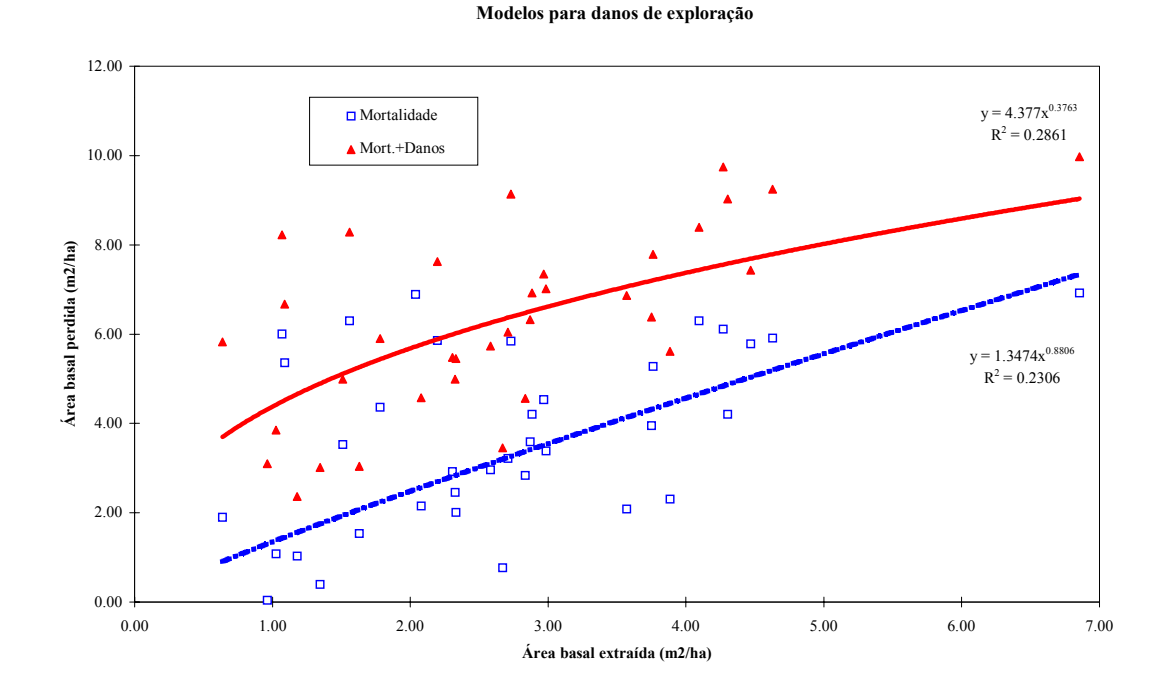

#### Figura 10 Modelos de danos de exploração e mortalidade pós-corte

#### Limitando o crescimento da área basal de povoamento

Modelos de crescimento construídos a partir de incrementos de árvores individuais podem apresentar um problema comum que é a tendência a superestimar o crescimento de povoamentos a altas densidades. Para controlar este efeito, o CAFOGROM, assim como o modelo SIRENA, usa uma função de crescimento da área basal de povoamento para restringir o incremento total.

O menu **Modelos** *Dinâmica de área basal* inclui três opções que são usadas para estimar o modelo de crescimento do povoamento:

| <u>Dados novos</u> | Mostra uma planilha com colunas para parcela, ano, área basal<br>existente e áreas basais do crescimento e da mortalidade. Um<br>quadro de diálogo permite que a folha de trabalho seja<br>atualizada a partir do arquivo CIMIR SOMAB.CIM. |
|--------------------|----------------------------------------------------------------------------------------------------|
| Filtrar dados      | Aplica filtros aos dados, como discutido na página 20. Grupos de parcelas ou anos de medição podem ser selecionados ou excluídos do modelo.                                                                                                |

Mostra os dados e o modelo de regressão estimado em forma de gráfico, como ilustrado na Figura 11.

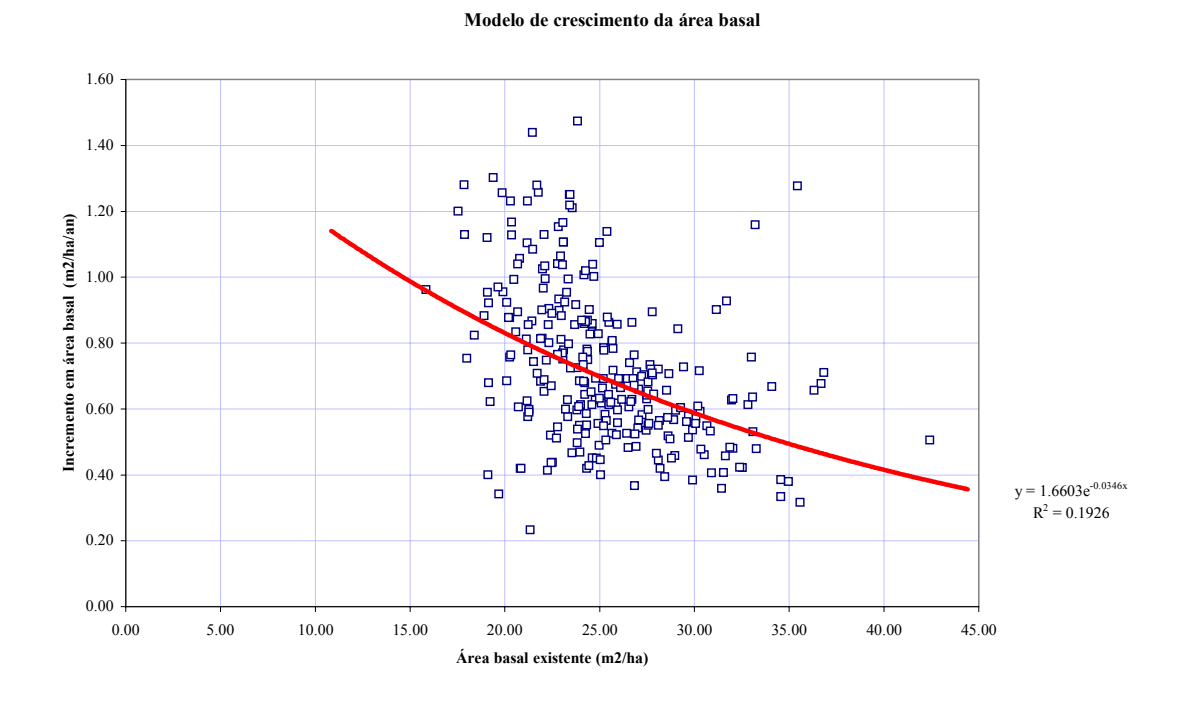

Figura 11 Modelo de crescimento da área basal de povoamento no CAFOGROM

A regressão estimada é:

$$SBAI = \alpha.exp(-\beta.SBA)$$
 {equação 5}

onde *SBA* é a área basal de povoamento, *SBAI* é o incremento anual em área basal e  $\alpha$  e  $\beta$  são coeficientes. O modelo tende ao valor de incremento  $\alpha$  à medida que a área basal de povoamento se aproxima de zero. No modelo ilustrado o crescimento da área basal de povoamento seria aproximadamente de 1.6 m<sup>2</sup>/ha/ano a baixas densidades, e tenderia a 0.5 m<sup>2</sup>/ha/ano a alta densidade (35-40 m<sup>2</sup>/ha).

No modelo, os incrementos são inicialmente aplicados às árvores maiores do dossel, prosseguindo com as menores, até que o limite de crescimento da área basal seja atingido.

Se incrementos forem adicionados a todas as árvores do dossel sem que o limite seja atingido, o modelo prossegue com a lista de árvores do sub-bosque, novamente das maiores para as menores.

Não são adicionados incrementos a árvores severamente danificadas.

Este processo de controle e adição de incrementos foi desenvolvido a partir de diversas possibilidades testadas para que apresentasse numa distribuição de classes de tamanho bem realista em projeções de longo prazo.

### **Opções de manejo florestal**

#### O povoamento base para simulação

O *povoamento base* é o povoamento a ser usado como base para as simulações. Ele não define os modelos de crescimento, apenas o estoque inicial de floresta no começo da simulação.

Os dados de povoamento base são armazenados em arquivos com extensão .civ. Estes podem ser criados pelo CIMIR a partir de subconjuntos de dados de parcelas permanentes na primeira medição, como descrito na página 12.

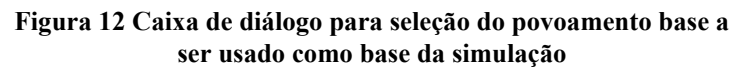

| Selecionar povoamento base para simulação                | ×         |
|----------------------------------------------------------|-----------|
| Diretório                                                |           |
| C:\@\brazil\cafogrom 2\pt-demo                           |           |
| Lista dos arquivos                                       |           |
| Floresta explorada<br>Floresta não previamente explorada | Atualizar |
|                                                          | ок        |
|                                                          | Cancelar  |

Alternativamente, estes dados podem ser compilados diretamente a partir de dados de inventário para simulações de áreas florestais específicas.

O menu **Manejo florestal** *Povoamento base* produz uma caixa de diálogo, como a da Figura 12, que permite que o arquivo escolhido seja aberto. O diretório que contendo os arquivos .CIV deve ser digitado no quadro *Diretório*. O botão **Atualizar** procura o diretório e lista os títulos de cada arquivo .CIV encontrado. Selecionando um título e clicando o botão **Ok** fará deste arquivo a base ativa. O título aparecerá nos gráficos e tabelas subsequentes do modelo. O botão **Cancelar** sai da tela sem alterar os parâmetros correntes.

#### Grupos e classes de espécies

Os grupos individuais de espécies reconhecidos pelo CAFOGROM dependem dos códigos atribuídos aos dados através dos vários menus **Modelos**. É importante que cada grupo tenha um modelo definido para incremento, mortalidade e ingresso.

Caso haja um grupo de espécies no povoamento base que não tenha um modelo definido de crescimento, o último modelo listado no menu **Modelos** *Incremento*<u>modelos</u> será usado.

Os grupos individuais de espécies no modelo de crescimento são muito numerosos para que tratamentos silviculturais, opções para exploração ou resultados do modelo sejam convenientemente definidos. O menu **Manejo florestal** *Grupos de espécies* permite a re-alocação destes grupos em quatro classes gerais que formam a base para a especificação de tratamentos do povoamento, controles de exploração e apresentação de resultados do modelo. Estes super-grupos são chamados *classes de espécies*.

Quando o menu **Manejo florestal** *Grupos de espécies* é selecionado, surge uma caixa de diálogo como a mostrada na Figura 13. Cada linha define os membros de uma classe de espécies. O quadro da esquerda, intitulado *Nome da classe*, dá um título curto para o gráfico. O quadro da direita lista os grupos de espécies que são membros desta classe. Pode-se observar que os membros da última classe não precisam ser explicitamente listados - todos os grupos não listados anteriormente serão incluídos nesta classe. As entradas devem ser separadas por vírgulas e o sinal + ou - sempre incluído com o grupo, para indicar espécies comerciais e não-comerciais. A validade das entradas não é cheacada - entradas incorretas são ignoradas. Se uma espécie é atribuída a duas classes diferentes, ela será incluída na classe mais alta da lista. Caso o nome de um grupo seja digitado incorretamente, ele será incluído na última classe.

| Classificação dos grupo | s de espécies                                                                           | × |
|-------------------------|-----------------------------------------------------------------------------------------|---|
| Nome da classe          | Lista dos grupos de espécies                                                            |   |
| ABCD+                   | A1+, A2+, A3+ ,A4+, B1+, B2+, B3+, B4+, C1+,<br>C2+ ,C3+ ,C4+ , D1+, D2+, D3+, D4+      |   |
| ABCD-                   | A1-, A2-, A3-, A4-, B1-, B2-, B3-, B4-, C1-, C2-,<br>C3- , C4- , D1-, D2-, D3-, D4-, X0 |   |
|                         |                                                                                         |   |
|                         | Todas as outras espécies OK<br>Cancelar                                                 |   |

Figura 13 Caixa de diálogo para classificação dos grupos de espécies

O botão **Ok** salva os grupos definidos e o **Cancelar** sai sem salvar. Não é possível recuperar edições feitas na lista, e portanto o botão **Cancelar** tem eficácia limitada.

A maneira na qual os grupos de espécies são usados nas várias telas e resultados é resumida na Tabela 4.

| Tabela | 4 Resum | io de uso | s dos | códigos | de | classe | de | espécies |
|--------|---------|-----------|-------|---------|----|--------|----|----------|
|        |         |           |       |         |    |        |    |          |

| Função       | Uso das classes de espécies                                                                                                    |
|--------------|----------------------------------------------------------------------------------------------------|
| Definição    | Quatro classes de espécies são definidas no menu <b>Manejo florestal</b> <i>Grupos de espécies</i> . Para os três primeiros, os códigos dos grupos incluídos são listados explicitamente. A última classe é um "default"- inclui os grupos que não tenham sido explicitamente listados.                                                                                                    |
| Saídas       | No gráfico mostrado pelo menu <b>Ver saídas</b> <i>Volumes</i> , são apresentadas as 4 categorias de volume definidas no menu <b>Manejo florestal</b> <i>Definição dos volumes</i> . Cada uma consiste do nome da classe de espécies, em qualquer ordem, e do diâmetro mínimo das árvores a serem incluídas nesta categoria de volume. No gráfico de comparações criado pelo menu <b>Ver saídas</b> <i>Comparações</i> , o primeiro volume definido na tela <i>Definição dos volumes</i> é usado para cada linha de simulações sucessivas. |
| Exploração   | As espécies a serem exploradas são listadas na tela de Manejo florestal Exploração, juntamente com os respectivos diâmetros-limite.                                                                                                    |
| Silvicultura | As espécies a serem desbastadas são listadas na tela de <b>Manejo florestal</b> <i>Tratamentos silviculturais</i> , juntamente com os respectivos diâmetros-limite.                                                                                                    |

### **Opções de tratamento silvicultural**

Neste modelo, tratamento silvicultural implica a liberação das árvores desejadas, por anelagem ou tratamento com herbicida. As árvores indesejadas são em geral categorias não-comerciais que impedem o crescimento de árvores mais valiosas, ou árvores comerciais severamente danificadas por corte ou por causas naturais. Estas árvores são definidas como *rejeitadas*, no sentido de que sempre serão intocadas por exploração comercial. Na realidade, o tratamento é aplicado com base em critérios espaciais: a distância e o tamanho da copa da árvore em relação à árvore desejada. Regras para este tipo de desbaste não podem ser aplicadas num modelo não-espacial. CAFOGROM se limita a definir tratamentos em termos de classe de espécies, tamanho mínimo a remover e árvores rejeitadas ou não.

O menu **Manejo florestal** *Tratamentos silviculturais* apresenta o quadro de diálogo ilustrado na Figura 14. O quadro intitulado *Intervalo entre exploração e tratamento* dá o tempo que deve transcorrer entre corte e tratamento. A Á*rea basal a remover* especifica um limite superior para a remoção de área basal, e é estabelecida em conjunto com os limites em diâmetro. O desbaste começa pelas árvores maiores e prossegue com as menores até que o limite em diâmetro para a classe seja encontrado, ou o limite da área basal para o povoamento atingido. Os quadros de *Diâmetro mínimo* indicam a menor árvore que deve ser cortada. Se os quadros intitulados *Tratar somente árvores de má-forma* forem marcados, apenas árvores danificadas ou de má-forma serão elegíveis para o desbaste. O quadro *Sem tratamento silvicultural* deve ser marcado se nenhum tratamento deve ser realizado. Neste caso o modelo de simulação ignora as opções apresentadas e não faz nenhum tratamento.

O botão **Ok** salva as opções especificadas, e o botão **Cancelar** sai sem salvar. Não é possível recuperar edições feitas nos quadros de opções, e portanto o botão **Cancelar** tem eficácia limitada.

| Opçõ | ies de tratament              | o silvicultural    |                                       | ×        |
|------|-------------------------------|--------------------|---------------------------------------|----------|
|      | Intervalo entre<br>tratamento | exploração e       | 5 Anos                                |          |
|      | Area basal par                | a remover          | 5 m2/ha                               |          |
|      | Classe de<br>espécies         | Diâmetro<br>mínimo | Tratar somente árvores<br>de má forma |          |
|      | ABCD-                         | 40                 |                                       |          |
|      | ABCD+                         | 60                 | ×                                     |          |
|      |                               |                    |                                       |          |
|      |                               |                    |                                       |          |
| Ľ    | 🗵 Sem tratame                 | nto silvicultural  |                                       | Cancelar |

Figura 14 Caixa de diálogo para especificação de tratamentos silviculturais

### Opções para exploração

A exploração é controlada por uma série de opções determinadas na caixa de diálogo mostrada na Figura 15. Esta tela aparece com a seleção do menu **Manejo florestal** *Exploração*.

A frequência de cortes pode ser controlada pelo ciclo de corte, ou pela área basal mínima a ser atingida antes da exploração. O quadro entitulado *Intervalo mínimo entre colheitas* dá o ciclo de corte. Caso este seja zero, como no exemplo mostrado, o momento do corte é determinado pela área basal de povoamento, estabelecida no quadro *Área basal mínima antes da exploração*. A *Área basal máxima para exploração* estipula a área basal máxima que pode ser removida durante a exploração. No exemplo mostrado, não mais que 5 m<sup>2</sup>/ha podem ser removidos. Combinada com um limite de 30 m<sup>2</sup>/ha de área basal, isto significa extrair aproximadamente 15-20% do volume do povoamento (16,6% da área basal).

O quadro *Tempo entre início da simulação e a exploração* dá o número de anos antes de qualquer exploração. Após a primeira exploração, o momento dos cortes será controlado pelo ciclo de corte ou pela área basal.

Os limites em diâmetro para classes de espécies são estabelecidos nos quadros *Diâmetro mínimo*. Árvores com diâmetros inferiores a estes não serão cortadas sob nenhuma circunstância. O quadro *Cortar árvores maiores primeiro* determina de que forma a exploração é priorizada nos casos em que a área basal máxima para extração representa uma restrição. Se apenas algumas árvores acima do diâmetro mínimo podem ser cortadas dentro do limite de extração, então as árvores maiores terão prioridade se este quadro for marcado. Caso contrário, as árvores mais próximas do limite serão cortadas, e as árvores maiores serão deixadas como árvores portasementes e para proteção. Árvores severamente danificadas ou de má-forma não são tocadas durante a exploração. O corte dessas árvores, se requerido, deve ser especificado como um tratamento silvicultural.

| Opções para exploração                            |                 |                                       | × |
|---------------------------------------------------|-----------------|---------------------------------------|---|
| Controle de exploração                            |                 | Controle por tamanho                  |   |
| Intervalo mínimo entre<br>cortes                  | 0 Anos          | Classe de Diâmetro<br>espécies mínimo |   |
| Área basal mínima antes<br>da exploração          | 30 m2/ha        | ABCD+ 45                              |   |
| Area basal maxima para<br>extração                | 5 m2/ha         |                                       |   |
| Tempo entre inicio da<br>simulação e a exploração | 0 Anos          |                                       |   |
|                                                   |                 | OK                                    |   |
| 🗙 Não explorada                                   | 🗵 Cortar árvore | es maiores primeiro Cancelar          |   |

Figura 15 Caixa de diálogo para especificação de opções para exploração

Se o quadro *Não explorar* for marcado, o povoamento não será explorado em nenhum momento durante a simulação, e as demais opções da tela serão ignoradas. O botão **Ok** salva as opções definidas e **Cancelar** sai sem salvar.

#### Limites de volume

Os volumes das árvores são calculados a partir das equações na subrotina *VolEqn* na folha do módulo *Simulator*. A forma atual da equação é:

$$V = 0.0004866 D^{2.1809}$$
 {equação 6}

onde V é o volume comercial do caule, em m<sup>3</sup>, e D o diâmetro a 1.3m "buttress" ou acima. Esta é a equação de volume para árvores acima de 45cm da Floresta de Tapajós, extraída de Silva (1989). Em versões futuras do CAFOGROM será possível inserir diretamente a equação ou estimá-la a partir de dados tabulados.

Para fins de apresentação dos resultados do modelo, é possível variar o diâmetro mínimo para cada grupo de espécies ou para o povoamento como um todo. O menu **Manejo florestal** *Definição dos volumes* permite a especificação do diâmetro mínimo para o volume comercial, como ilustrado na Figura 16. Dos volumes apresentados, é possível ainda excluir árvores severamente danificadas ou de má-forma.

No exemplo mostrado, o volume a ser calculado inclui troncos até 15cm de diâmetro, tanto árvores boas quanto de má-forma.

| Definição dos volumes para gráficos 🛛 🔀 |                   |                    |                                       |  |  |  |
|-----------------------------------------|-------------------|--------------------|---------------------------------------|--|--|--|
|                                         | Grupo de espécies | Diâmetro<br>mínimo | Excluir danificadas ou<br>de má forma |  |  |  |
| 1                                       | ABCD+             | 45                 |                                       |  |  |  |
| 2                                       | ABCD+             | 5                  |                                       |  |  |  |
| 3                                       | ABCD-             | 45                 |                                       |  |  |  |
| 4                                       | ABCD-             | 5                  |                                       |  |  |  |
|                                         |                   |                    | Cancelar                              |  |  |  |
|                                         |                   |                    |                                       |  |  |  |

Figura 16 Caixa de diálogo para especificação de diâmetros mínimos para volumes em gráficos

### Rodando simulações

#### Iniciando uma simulação

Uma vez estabelecidos os parâmetros do modelo, e definidas as opções para manejo florestal, o modelo de simulação pode ser rodado. Isto é feito no menu **Controle** *Iniciar simulação*. Aparecerá uma caixa de diálogo pedindo um título para a simulação. Este título é adicionado aos títulos dos gráficos e usado como legenda nos gráficos comparativos, devendo, portanto, ser o mais curto possível.

Enquanto a simulação é rodada, a barra de situação mostra o ano sendo simulado. Antes do início da simulação, recomenda-se selecionar um dos gráficos de resultados para acompanhar a simulação de um ponto de vista dinâmico.

### Definindo limite e período de tempo

O limite de tempo das simulações é definido no menu **Manejo florestal** *Limite de tempo*. O default é estabelecido em 100 anos.

O simulador roda em períodos de tempo determinados pela constante YIP, que é definida no alto do módulo SIMULATOR. A declaração da constante tem a seguinte forma:

PUBLIC CONST YIP AS SINGLE = 5#

Mudando o valor 5 para, por exemplo, 2, o período de tempo usado pelo programa será alterada de 5 para 2 anos. O programa deve ser re-iniciado no menu **Controle** *Funções do sistema* <u>Re-iniciar</u> após feita a alteração. Recomenda-se que seja usado um período entre 2 e 5 anos.

### Gráficos e tabelas de resultados

#### Componentes da área basal

O menu **Ver saídas** *Áreas basais* apresenta dois sub-menus. O primeiro, <u>Gráfico</u>, mostra o diagrama mostrado na Figura 17. Este diagrama pode ser visto antes do início da simulação, e se desenvolve dinamicamente à medida que a simulação progride. Para cada período de simulação (5 anos no exemplo mostrado), este gráfico mostra a área basal de acordo com o formato dos dados PP fornecidos ao modelo. As áreas basais de árvores boas e danificadas/de má-forma existentes no início do período são mostradas imediatamente acima do eixo. Adicionadas a estas estão a área basal dos ingressos e o crescimento de árvores existentes. Abaixo do eixo são mostrados os componentes negativos do crescimento, incluindo perdas por mortalidade, remoções na exploração e perdas associadas a tratamentos silviculturais.

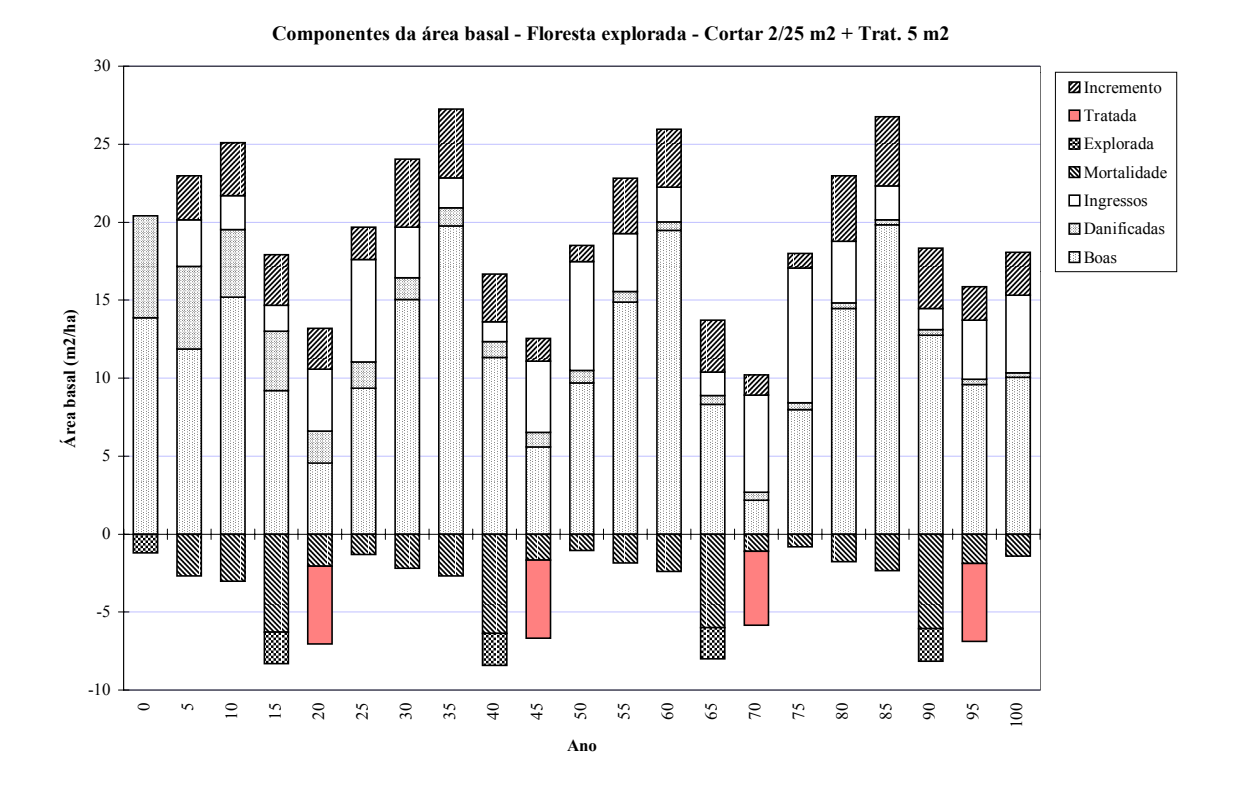

Figura 17 Resultados da simulação: Gráfico dos componentes da área basal ao longo do tempo

O segundo sub-menu, <u>Tabelas</u>, mostra os dados utilizados no gráfico. Para fins de análise ou publicação, é possível selecionar e copiar tanto o gráfico quanto os dados para outras aplicações através dos métodos convencionais do Windows.

O gráfico produzido por uma simulação permanecerá inalterado até que uma nova simulação seja iniciada. O título do gráfico é composto por três elementos utilizados em todas as figuras do menu **Ver saídas**. A parte da esquerda descreve o tipo de gráfico (*Componentes da área basal*). A parte central dá o título dos dados (*Floresta explorada*), e a parte da direita é tirada do título da simulação (30 anos FC + Desbastar 5 m<sup>2</sup>). O título pode ser selecionado e editado para fins de apresentação.

#### Volumes existentes e explorados

O diagrama de volumes existentes e explorados é mostrado pelo menu **Ver saídas** *Volumes* <u>Gráfico</u>. Um exemplo é mostrado na Figura 18 abaixo. Os dados deste gráfico podem ser vistos através do menu **Ver saídas** *Volumes* <u>Tabela</u>. Como os demais gráficos de resultados, este gráfico pode ser selecionado antes do início da simulação, e se desenvolve dinamicamente durante o processo. Alternativamente, os gráficos podem ser vistos e impressos ao terminar a simulação.

# Figura 18 Resultados da simulação: Gráfico dos volumes existentes para classes de espécies e limites de tamanho selecionados

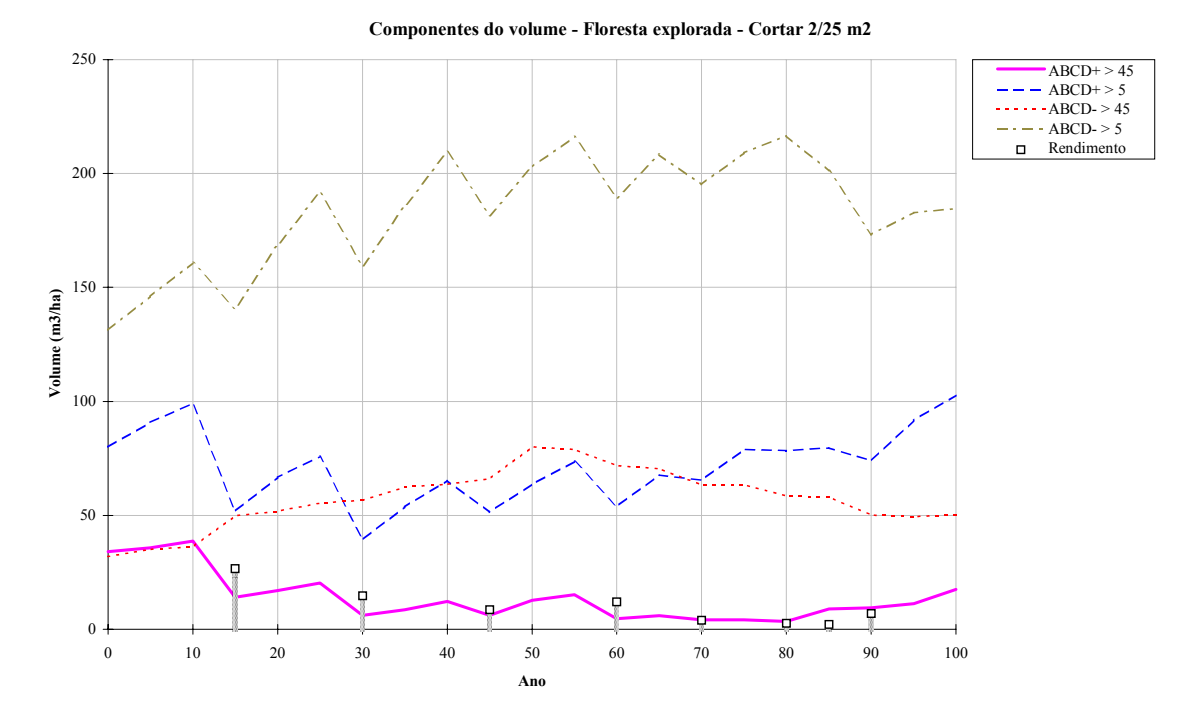

Os gráficos sempre mostram séries de dados para cinco ítens. As quatro linhas representam as quatro categorias de volumes existentes definidas no menu **Manejo florestal** *Definição dos volumes* (ver página *Definição dos volumes* 31). As barras verticais e os quadrados mostram os volumes de fato extraídos. Estes são posicionados no final do período no qual ocorreu a exploração. Por exemplo, se a exploração é especificada para o ano 15, o volume extraído será mostrado no ano 20. O modelo assume que a exploração ocorre continuamente ao longo do período de tempo, e mostra o valor acumulado no fim do intervalo.

#### Comparação de volumes entre simulações

O menu **Ver saídas** *Comparações* <u>Gráfico</u> mostra o gráfico da comparação de simulações sucessivas. Um máximo de cinco simulações podem ser comparadas. Cada simulação produz uma única linha, que corresponde ao primeiro volume definido no diálogo **Manejo florestal** *Definição dos volumes* (página 31). O título de cada simulação é usado para designar cada linha, e os símbolos são especificados automaticamente. Um exemplo é mostrado na Figura 19.

#### Figura 19 Resultados da simulação: Gráfico comparando simulações sucessivas

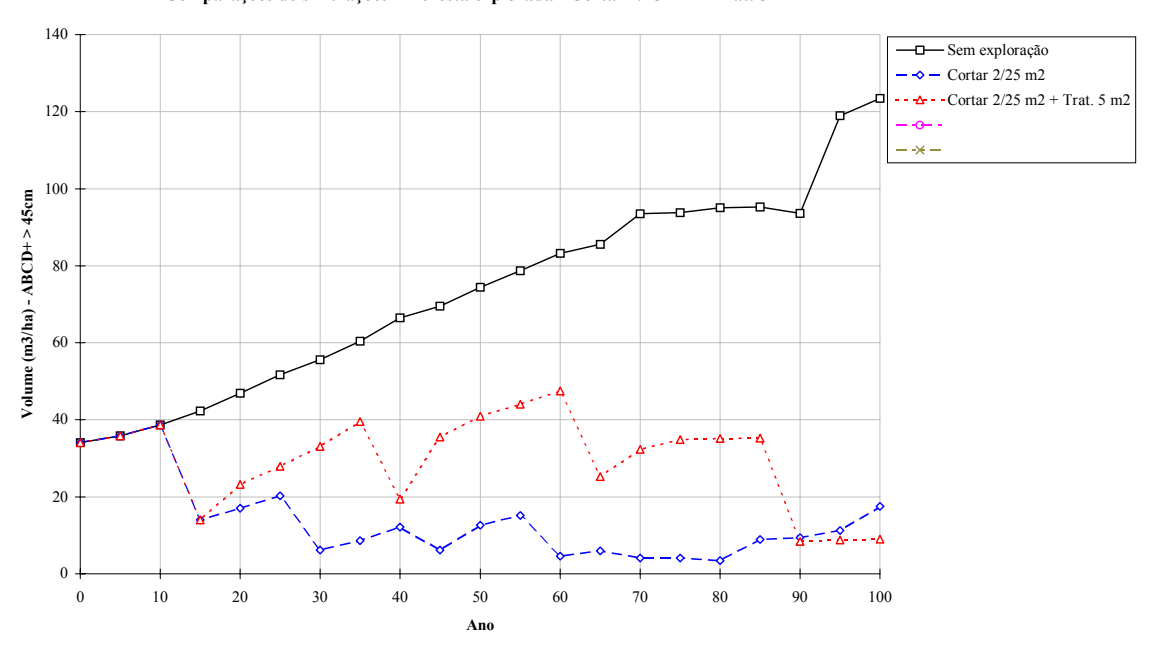

Comparaçoes de simulações - Floresta explorada - Cortar 2/25 m2 + Trat. 5 m2

As simulações podem ser escolhidas para contrastar fatores de interesse, usando tanto povoamentos base diferentes e as mesmas opções de manejo, quanto outras opções de silvicultura e exploração. Também é possível rodar os mesmos dados e cenários de manejo com diferentes limites de tamanho. Testes de sensibilidade podem ser aplicados mudando a parametrização nos vários sub-menus **Modelos**, e então repetindo a simulação.

No exemplo mostrado, são comparados três regimes para uma floresta intensamente explorada antes do início da simulação. O primeiro é sem exploração. O segundo é com controle de extração de área basal de 2 m<sup>2</sup>/ha quando o povoamento atinge 25 m<sup>2</sup>/ha ou mais, dando um ciclo de exploração de aproximadamente 10 anos. O terceiro regime usa a mesma especificação para exploração, mas com desbaste de até 5 m<sup>2</sup>/ha das árvores não-comerciais de maior diâmetro. Os volumes mostrados são para espécies comerciais acima de 45cm de diâmetro.

O título gerado pelo sistema para o gráfico comparativo é raramente apropriado e pode ser editado para publicação ou apresentação. Como nos demais gráficos de resultados, ele resume o tipo de gráfico, o nome da base de dados e o título da simulação mais recente. O título pode ser editado selecionando-o com o mouse e digitando novo texto. A versão editada será deletada quando houver nova simulação, portanto a edição deve ser feita imediatamente antes de copiar ou imprimir a versão desejada.

O gráfico comparativo é deletado ao iniciar o CAFOGROM diretamente do Excel ou do Windows, ou através do menu **Controle** *Funções do sistema* <u>Re-iniciar</u>. O menu **Manejo florestal** *Limpar comparações* também apaga o gráfico comparativo sem afetar nenhum outro aspecto do modelo. Um máximo de cinco linhas são mostradas no

gráfico, portanto a sexta simulação substituirá a primeira linha e legenda, a sétima simulação a segunda linha e assim por diante.

### Estrutura do povoamento: Área basal por classes de diâmetro

O menu **Ver saídas** *AB por classe de diâmetro* <u>Gráfico</u> mostra o gráfico da distribuição da área basal por classes de diâmetro ao longo do tempo. Este funciona como um teste de sensibilidade da validade do modelo através da comparação com dados reais da distribuição diamétrica. Ele também pode ser usado para planejar as especificações para exploração e desbaste com controle por área basal, através da identificação das árvores afetadas por diferentes níveis de extração ou tratamento. O exemplo mostrado é para uma floresta manejada num ciclo de extração de 20 anos.

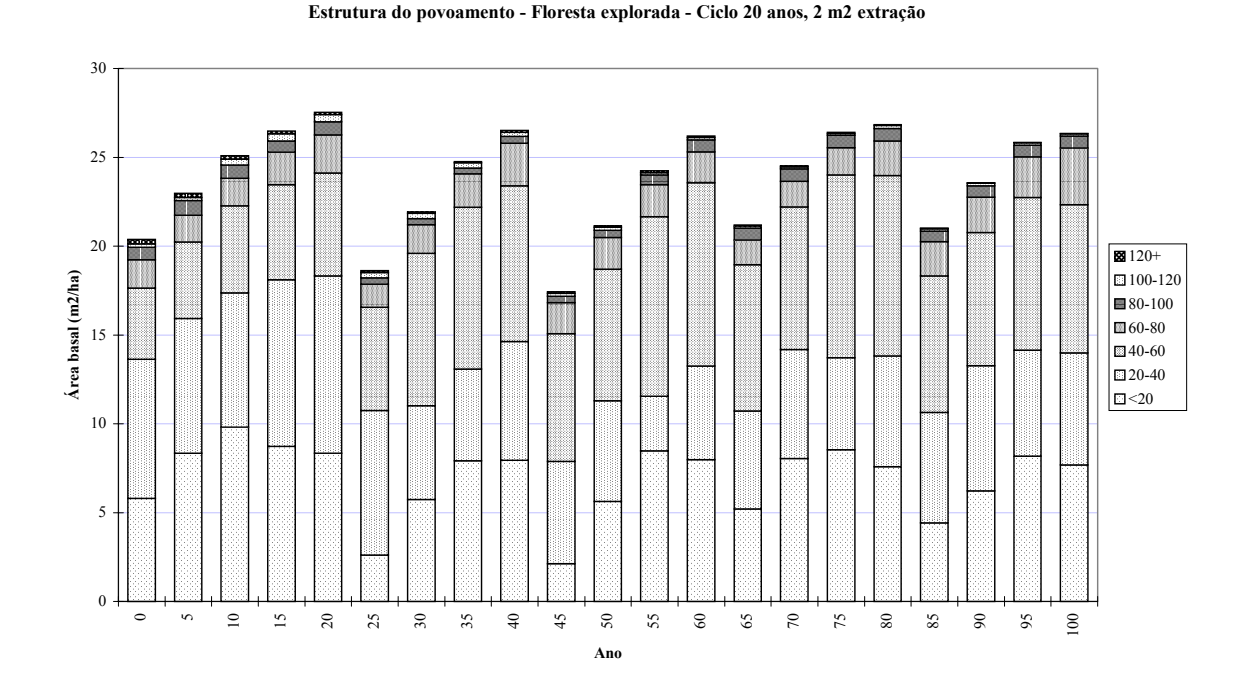

Figura 20 Resultados da simulação: gráfico da área basal por classes de tamanho

### Funções de controle

#### Saindo para o Excel ou para o Windows

O CAFOGROM pode ser encerrado saindo para o Excel ou para o Windows. O menu **Controle** *Sair do Cafogrom* contém dois sub-menus: <u>a Excel</u> e <u>a Windows</u>, os quais desempenham as funções indicadas.

Ao sair para o Windows, o modelo é salvo em seu estado corrente. Saindo para o Excel isto não se dá automaticamente, mas é requisitado ao sair do Excel para o Windows. O modelo pode ser re-iniciado manualmente no Excel rodando a macro AUTO\_OPEN no menu **Ferramentas** *Macro*.

#### Imprimir, copiar e ajustar resultados

Todos os gráficos e planilhas podem ser impressos selecionando o menu **Ver saídas** *Imprimir* ao serem mostrados. Este menu apresenta a caixa de diálogo padrão do Excel para impressão, onde diversas especificações podem ser ajustadas. A impressora, o tamanho do papel e os títulos dos cabeçalhos e rodapés podem ser modificados conforme desejado. Também é possível imprimir partes de planilhas e gráficos. No entanto, recomenda-se *não selecionar* a opção *Todo o livro de trabalho*, pois esta opção gera centenas de páginas de códigos do programa, listagens de dados e outros ítens desnecessários.

Os gráficos e planilhas podem ser copiados para o Windows e importados por processadores de texto ou outros programas. Para copiar gráficos basta selecionar com o mouse a margem externa do gráfico e copiá-lo para o Windows usando CRTL+C. Para copiar planilhas selecione a área desejada da tabela antes de pressionar CRTL+C.

Ao importar gráficos e planilhas no *Microsoft Word* recomenda-se o uso do menu **Editar** *Colar especial*, formato *Figura*. Esta opção proporciona um resultado melhor do que importar o ítem como objeto Excel.

Ao serem mostrados no modelo, os gráficos podem aparecer num tamanho inadequado para a tela. Isto pode ser corrigido selecionando a margem externa do gráfico com o mouse e usando o menu **Controle** *Funções do sistema* <u>Zoom</u>. Este procedimento pode ser repetido até obter o efeito desejado.

O zoom pode ser útil para ler pequenos detalhes, como por exemplo algumas das equações nos gráficos do menu **Modelos**.

#### Condições de erro e re-início do programa

Diversas condições podem causar um colapso no programa. Estas incluem "bugs" internos ainda não identificados, a estimação de modelos inapropriados ou o uso de dados inadequados. É provável que o modelo não seja capaz de operar se gráficos forem editados no Excel e objetos deletados, ou se o tipo de gráfico for alterado.

Quando o programa colapsa, o tipo e o número do erro são indicados na tela, como por exemplo *Erro 91: Objeto não encontrado*. O botão **Finalizar** deve ser então selecionado para fechar o programa. O menu **Controle** *Funções do sistema* <u>re-inicia</u> re-inicia o programa.

É importante notar que o programa *deve ser re-iniciado* após um erro. Menus selecionados após a escolha do botão **Finalizar** farão com que muitas das variáveis fiquem indefinidas e com que o modelo não funcione.

Após re-iniciado o programa, diversos ítens voltarão aos seus valores "default":

- A seleção do povoamento base deve ser feita, e será requisitada quando o modelo for rodado pela primeira vez.
- O tempo de simulação será restabelecido para 100 anos.
- Os gráficos comparativos serão deletados.

• As etiquetas (tabs) da planilha serão re-escondidas caso tenham sido acionadas.

Para assistência ou informações adicionais sobre condições de erro, favor contactar por fax ou E-mail:

 Fax:
 00 44 1865 60780

 E-mail:
 d-alder@zynet.mail.co.uk

Para ajudar a diagnosticar o problema recomenda-se pressionar o botão **Depurar** ao invés do botão **Finalizar** na tela de erro, e em seguida copiar a tela no Windows. Esta informação pode então ser enviada por E-mail como um documento Word, ou impressa e enviada por fax.

O propósito dos menus **Controle** *Funções do sistema* <u>Ver etiquetas</u> e <u>Editar planilha</u> é permitir desenvolvimentos e debugar. O menu <u>Ver etiquetas</u> mostra etiquetas normais e permite a movimentação entre planilhas não incluídas nos menus do CAFOGROM. Também é permitido o acesso a diversas folhas escondidas, como os módulos do programa. O menu <u>Editar planilha</u> libera a proteção da folha e permite que objetos e dados sejam modificados. *Nenhuma destas funções deve ser usada casualmente*. Ambas são anuladas quando o menu <u>re-iniciar</u> é selecionado.

#### Salvando o estado atual do modelo

O CAFOGROM é sempre salvo ao sair para o Windows. Isto significa substituir o arquivo CAFOGROM.XLS pela nova versão, o que inclui os novos modelos, dados, gráficos, opções, etc. *É fundamental* manter um backup seguro do CAFOGROM.XLS num diretório diferente do diretório em uso, para o caso de o sistema ser salvo num estado inoperável.

O modelo também pode ser explicitamente salvo em seu estado atual através do menu **Controle** *Funções do sistema* <u>salvar</u>.

#### Mudando de língua

O CAFOGROM contém textos de menus, legendas de tabelas e gráficos e mensagens diversas em inglês e português. A tradução para a língua desejada pode ser realizada através do menu **Controle** *Escolher língua*. A tradução também re-inicia o modelo, portanto algumas condições serão re-definidas com esta escolha.

### Limitações e desenvolvimentos do CAFOGROM

#### Limitações do modelo

O usuário tem a responsabilidade de fornecer os dados de crescimento e de desenvolver modelos adequados de crescimento. Os modelos são automaticamente estimados a partir das diversas funções do menu **Modelos**, mas filtros apropriados devem ser selecionados e ajustes devem ser feitos.

Caso sejam fornecidos dados inadequados, ou os filtros e ajustes não sejam estabelecidos da melhor maneira possível, os modelos básicos podem gerar resultados bastante inacurados.

Os dados do povoamento base devem ser de certa forma compatíveis com os modelos ajustados e provenientes de tipos similares de florestas e espécies.

#### Desenvolvimentos adicionais

O CAFOGROM deve incluir os seguintes elementos em versões futuras:

- Um diagrama e uma tabela mostrando as áreas basais por grupos de espécies e categorias de tamanho para o período corrente.
- Um modelo de crescimento da área basal/mortalidade mais flexível para definição de um limite para incremento e mortalidade. Este substituiria o gráfico e as funções atuais do menu **Modelos** *Dinâmica de área basal*.
- As opções para o tempo total de simulação, período de tempo, intervalo de classes de diâmetro dos 'cohorts' devem ser colocadas numa única tela de diálogo, ao invés das duas últimas serem modificadas no código do programa, como na versão atual.
- Um campo para o título do gráfico comparativo será incluído numa tela para reiniciar comparações, ao invés de usar o título gerado para a simulação corrente.
- Opções adicionais para o agrupamento de espécies devem ser incorporadas ao CIMIR.
- O tratamento de erros e a solidez do modelo continuarão a ser melhorados.

Para informações e versões atuais do modelo, e para discussões sobre o seu uso, favor contactar o autor no endereço indicado na página 38.

Denis Alder Oxford Setembro de 1996.

### Referências

- Alder, D (1995) Growth modelling for Mixed Tropical Forests. Department of Plant Sciences, University of Oxford, Tropical Forestry Paper 30.231 pp.
- Korsgaard, S (1993) A user's guide to the computer programmes used in processing and tabulating forest research data from the CPATU permanent sample plots. CPATU/EMBRAPA/IICA Technical Paper no. 1, 100pp.
- Silva, JNM & JCA Lopes (1984) Inventário Florestal Contínuo em Florestas Tropicais: a Metodologia Utilizada pela EMBRAPA/CPATU na Amazônia Brasileira. Documentos, Centro de Pesquisa Agropecuária do Trópico Úmido, EMBRAPA, Brasil, no. 33, 36 pp.
- Silva, JNM (1989) The behaviour of the tropical rainforest of the Brazilian Amazon after logging. D.Phil. thesis, Department of Plant Sciences, Oxford University. 302 pp.
- Silva, JNM; JOP de Carvalho; JCA Lopes; BF Alemida; DHM Costa; JC de Oliveira; JK Vanclay and JP Skovsgaard (1994) Growth and yield of a tropical rainforest in the Brazilian Amazon 13 years after logging. *Forest Ecology and Management*.
- Vanclay, JK (1989) A growth model for North Queensland rainforests. *Forest Ecology* and Management 27:245-271.
- Vanclay, JK (1994) Modelling Forest Growth and Yield: Applications to Mixed Tropical Forests. CAB International, Wallingford, UK. 280 pp.

## Apêndice A: Definição dos campos nos arquivos CIMIR

| Tabela | Campo     | Тіро   | Descrição                                                              |
|--------|-----------|--------|------------------------------------------------------------------------|
| CIMIR  | IDPARC    | C 10   | Identificação da parcela, construída como área-bloco-parcela           |
|        | IDARV     | C 4    | Identidade da árvore, construída como quadrado-árvore                  |
|        | ANMED     | N 4    | Ano da medição                                                         |
|        | IDESP     | N 5.1  | Código interno de espécies                                             |
|        | DAP       | N 5.2  | Diâmetro médio, cm                                                     |
|        | INCD      | L 1    | Incremento médio, cm                                                   |
|        | CORT      | L 1    | VERDADEIRO se somente um toco cortado foi registrado                   |
|        | MORT      | L 10   | VERDADEIRO se a árvore estava morta ou caída                           |
|        | RECR      | C 6 1  | VERDADEIRO se a árvore é um ingresso                                   |
|        | TRAT      | L 1    | VERDADEIRO se a árvore foi envenenada ou anelada                       |
|        | ILC       | N 1    | Classe iluminação de copa                                              |
|        | DANO      | L 1    | VERDADEIRO se a árvore tem danos severos                               |
|        | FRM       | L 1    | VERDADEIRO se a árvore não é explorada devido a má-forma               |
|        | FCL       | N 1    | Classe de floresta (fase de clareira)                                  |
|        | ERRC      | N 1    | Código de erro para incremento. 0=incremento válido                    |
| CIMESP | IDESP     | N 4    | Código interno das espécies                                            |
|        | GRUP      | C 3    | Código de grupo de espécies                                            |
|        | GENSPP    | C 9    | Código de gênero-espécie. 5 letras para gênero + 4 letras para espécie |
|        | NOMESP    | C 30   | Nome botânico                                                          |
|        | NARV      | N 6    | Número observado de árvores de uma espécie                             |
|        | LOCALCODE | C 8    | Último código lido na lista de espécies SFC                            |
|        | COMERC    | L 1    | VERDADEIRO se classificado como comercial em qualquer lista de         |
|        |           |        | espécies SFC                                                           |
| DESIGN | LOCATION  | C 20   | Localização da parcelo em texto                                        |
|        | ACODE     | C 4    | Código de área para a localização                                      |
|        | PSIZE1    | N 5.2  | Tamanho da parcela em ha.                                              |
|        | DMIN1     | N 4.1  | Menor diâmetro medido na parcela                                       |
|        | PSIZE2    | N 5.2  | Tamanho da sub-parcela em ha.                                          |
|        | DMIN2     | N 4.1  | Menor diâmetro medido na sub-parcela                                   |
|        | SPLIST    | C 12   | Nome do arquivo da lista de espécies SFC                               |
| SOMAB  | IDPARC    | C 10   | Identificação da parcela, Área-bloco-parcela                           |
|        | ANO       | N 4    | Ano                                                                    |
|        | INTMD     | N 2    | Intervalo de medição a partir da última                                |
|        | SBA       | N 7.3  | Área basal, m2/ha de árvores não-danificadas de boa-forma              |
|        | DBA       | N 7.3  | AB de árvores danificadas                                              |
|        | FBA       | N 7.3  | AB de árvores de má-forma                                              |
|        | UBA       | N 7.3  | AB de árvores do sub-bosque                                            |
|        | RBA       | N 7.3  | AB de ingressos, ajustados para base anual, m2/ha/ano                  |
|        | SBAT      | N 7.3  | AB total viva                                                          |
|        | SBAI      | N 7.3  | Incremento em AB de árvores vivas, excluindo ingresso                  |
|        | MBA       | N 7.3  | AB de mortalidade, ajustada para base anual, m2/ha/ano                 |
|        | HBA       | N 7.3  | AB explorada, usando último diâmetro medido para tocos cortados        |
|        | KBA       | N 7.3  | AB de todas as árvores registradas como tratadas (vivas ou mortas)     |
| INCMED | GRUP      | C 3    | Grupo de espécies                                                      |
|        | NDC       | N 2    | Índice de classes de diâmetro (só para ordenar - classes desiguais)    |
|        | SBQ       | N 1    | Classe de árvore do dossel. 0=dossel, 1=sub-bosque                     |
|        | DMED      | N 16.2 | Diâmetro médio da classe                                               |
|        | MEDINC    | N 16.2 | Incremento médio da classe                                             |
|        | NT        | N 10   | Número de árvores na classe                                            |
|        | SSD       | N 27.4 | Soma do quadrado dos desvios dos incrementos                           |

| Tabela   | Campo   | Тіро   | Descrição                                                      |
|----------|---------|--------|----------------------------------------------------------------|
| MORTAL   | GRUP    | C 3    | Grupo de espécies                                              |
|          | NAVDANO | N 6    | Número observado de árvores danificadas (vivas e mortas)       |
|          | RMADANO | N 7.3  | Taxa de mortalidade anual % de árvores danificadas             |
|          | NAVSBQ  | N 6    | Número observado de árvores do sub-bosque                      |
|          | RMASBQ  | N 7.3  | Taxa de mortalidade anual % de árvores do dossel               |
|          | NAVBASE | N 6    | Número observado de árvores do dossel não-danificadas          |
|          | RMABASE | N 7.3  | Taxa de mortalidade anual % árvores do dossel não-danificadas  |
| INGRESSO | NRC     | N 1    | Classe de ingresso, 1<0.3 m2/ha/ano, 3>0.7 m2/ha/ano, 2=outras |
|          | GRUP    | C 3    | Grupo de espécies                                              |
|          | NAVHA   | N 12.3 | Percentagem do número total de ingressos da classe             |
|          | DMED    | N 12.2 | Diâmetro médio dos ingressos                                   |
| CLASSAB  | IDPARC  | C 10   | Identificação da parcela, Área-bloco-parcela                   |
|          | ANO     | N 4    | Ano                                                            |
|          | BA1     | N 7.3  | Área basal, m2/ha, para árvores abaixo de 20 cm                |
|          | ва2     | N 7.3  | AB, árvores 20-39 cm                                           |
|          | ваЗ     | N 7.3  | AB, árvores 40-59 cm                                           |
|          | BA4     | N 7.3  | AB, árvores 60-79 cm                                           |
|          | ва5     | N 7.3  | AB, árvores 80-99 cm                                           |
|          | ва6     | N 7.3  | AB, árvores 100-119 cm                                         |
|          | BA7     | N 7.3  | AB, árvores 120 cm ou mais                                     |

### Apêndice B: Estrutura do livro de trabalho CAFOGROM.XLS

As planilhas abaixo estão listadas na ordem em que aparecem no livro de trabalho CAFOGROM.XLS.

| Folha      | Tipo     | Descrição                                                           |
|------------|----------|---------------------------------------------------------------------|
| FrontCover | Planilha | Página principal do título do modelo, mostrada no start-up          |
| DanoGraf   | Gráfico  | Gráfico dos modelos e dados de danos de exploração                  |
| DanoData   | Planilha | Dados para modelo de danos de exploração                            |
| DanoProg   | Módulo   | Programas relativos à análise de danos de exploração                |
| BAMIgraf   | Gráfico  | Gráfico dos modelos e dados de crescimento da área basal            |
| BAMIdata   | Planilha | Dados de incremento em área basal                                   |
| BAMIprog   | Módulo   | Programas relativos à análise de crescimento da área basal          |
| IngList    | Planilha | Frequências de ingresso por grupos de espécies                      |
| IngData    | Planilha | Dados de área basal de ingressos                                    |
| IngGraf    | Gráfico  | Gráfico dos dados de ingresso com modelo estimado                   |
| IngProg    | Módulo   | Programas para análise de modelos de ingresso                       |
| UsData     | Planilha | Dados para modelos de área basal do sub-bosque                      |
| UsGraf     | Gráfico  | Gráfico dos dados e modelo de área basal do sub-bosque              |
| UsProg     | Módulo   | Programas para análise de dados do sub-bosque                       |
| MortModI   | Planilha | Dados de taxa de mortalidade                                        |
| MortProg   | Módulo   | Programas para análise de taxa de mortalidade                       |
| IncModI    | Planilha | Tabela de coeficientes do modelo de incrementos                     |
| IncGraf    | Gráfico  | Gráfico de incrementos com modelos de sub-bosque e dossel           |
| IncData    | Planilha | Dados de incremento para o grupo de espécies sendo mostrado         |
| IncProg    | Módulo   | Programas para análise de modelos de incremento em diâmetro         |
| MenuText   | Planilha | Textos bilingües e informações de controle do sistema de menus      |
| SetGraph   | Módulo   | Programa para redefinir títulos de gráficos e tabelas por língua    |
| Menu       | Módulo   | Inicialização e programas de utilidade para a interface com usuário |
| BAsizeG    | Gráfico  | Gráfico das áreas basais simuladas ao longo do tempo                |
| BAsizeT    | Planilha | Dados tabulados para o gráfico acima                                |
| Bagraf     | Gráfico  | Gráfico dos componentes da área basal ao longo do tempo             |
| BAtable    | Planilha | Dados tabulados para o gráfico acima                                |
| CompGraf   | Gráfico  | Gráfico comparando volumes entre simulações                         |
| CompTable  | Planilha | Dados tabulados para o gráfico acima                                |
| VolGraf    | Gráfico  | Gráfico de volumes por grupos ao longo do tempo                     |
| VolTable   | Planilha | Dados tabulados para o gráfico acima                                |
| Simulator  | Módulo   | Principal programa de simulação                                     |
| Texts      | Planilha | Textos bilingües para legendas e mensagens                          |
| ForBasis   | Diálogo  | Tela para entrar opções para base para simulação                    |
| SilvOpt    | Diálogo  | Tela para entrar opções para tratamento silvicultural               |
| HarvOpt    | Diálogo  | Tela para entrar opções para exploração                             |
| GrupOpt    | Diálogo  | Tela para entrar opções para grupos de espécies                     |
| VolOpt     | Diálogo  | Tela para entrar limites em tamanho para volumes no gráfico         |
| Dialogs    | Módulo   | Programas para organizar caixas de diálogo e traduzir legendas      |